# BESOIN D'AIDE POUR:

# • CONSULTER ET RETROUVER UN DOCUMENT • DÉPOSER UN FICHIER

# • METTRE UN DOSSIER EN FAVORIS

# • SUPPRIMER, RENOMMER OU DÉPLACER UN DOCUMENT

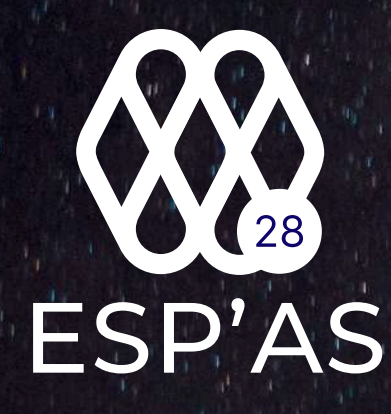

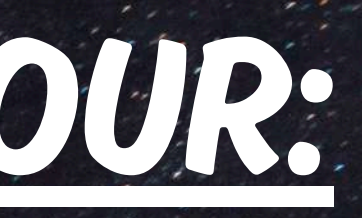

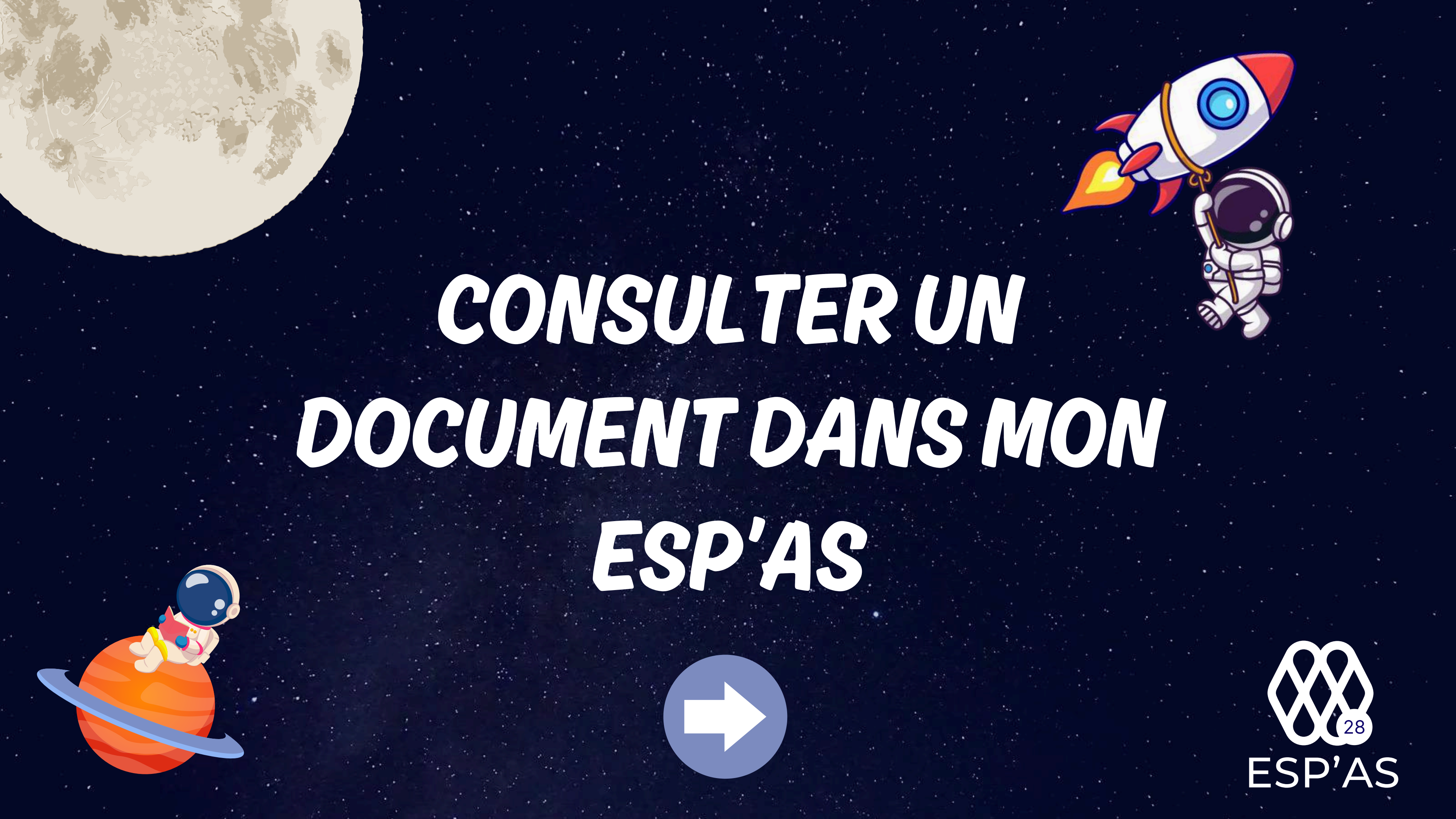

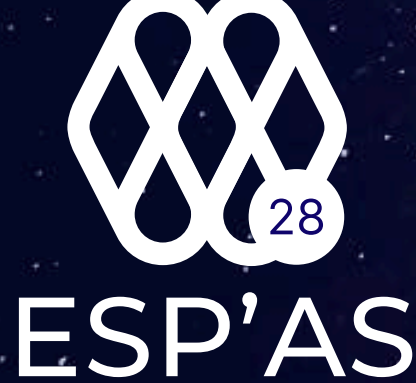

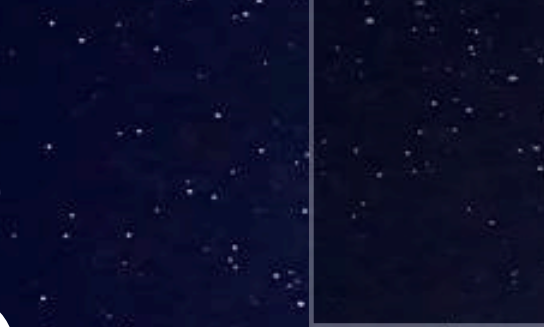

**POUR INFO** 

### Cette icône signifie qu'il y a au moins un document dans le dossier

Cette icône signifie qu'il n'y a pas de documents dans le dossier

### **OÙ TROUVER MES DOCUMENTS ?**

- 1- Assemblée générale extraordinaire 2- Assemblée générale ordinaire 3- Cession immobilisations 4- Compte rendu 5- Déclaration de revenus 6- Dossier de gestion 7- Emprunts
- 8- Factures AS28
- 9- Factures d'achats

- 10- Factures coopératives11- Factures de ventes
- 12-Immobilisations
- 13- Lettre de mission et avenants
- 14- Liasse fiscale
- 15- Notes de frais
- 16- Optimisations
- 17- Relevés bancaires
- 18- TVA

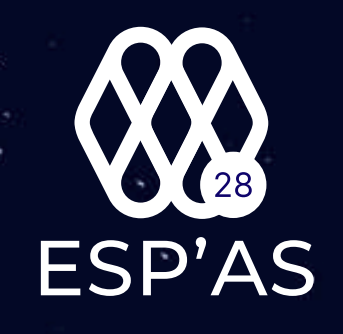

### Assemblée générale extraordinaire

DOSSIER JURIDIQUE

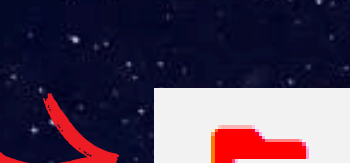

SOCIETES

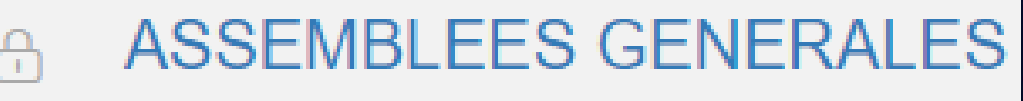

KFI(

2024

Pour télécharger un document, cliquez dessus et il sera téléchargé automatiquement

ASSEMBLEE GENTRALE EXTRAORDINAIRE

Pour consulter le document cliquez sur l'icône ci-dessous qui se situe en bout de ligne du document

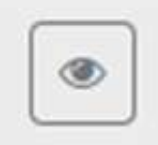

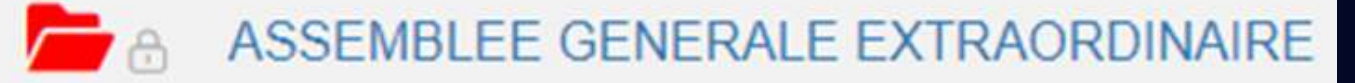

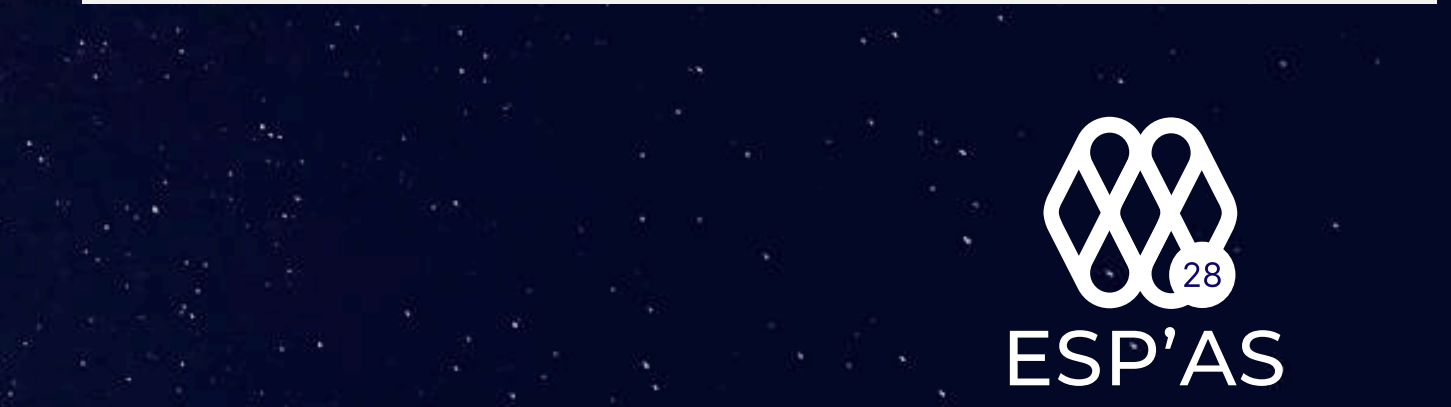

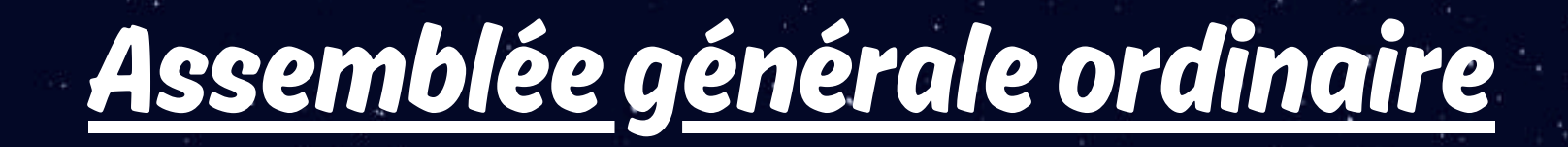

DOSSIER JURIDIQUE

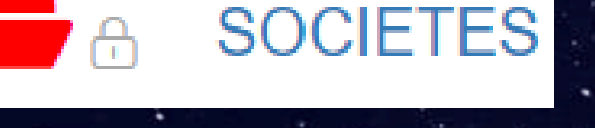

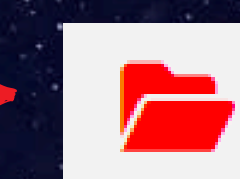

#### ASSEMBLEES GENERALE

Pour télécharger un document cliquez dessus et il sera téléchargé automatiquement

ASSEMBLEE GENERALE ORDINAIRE

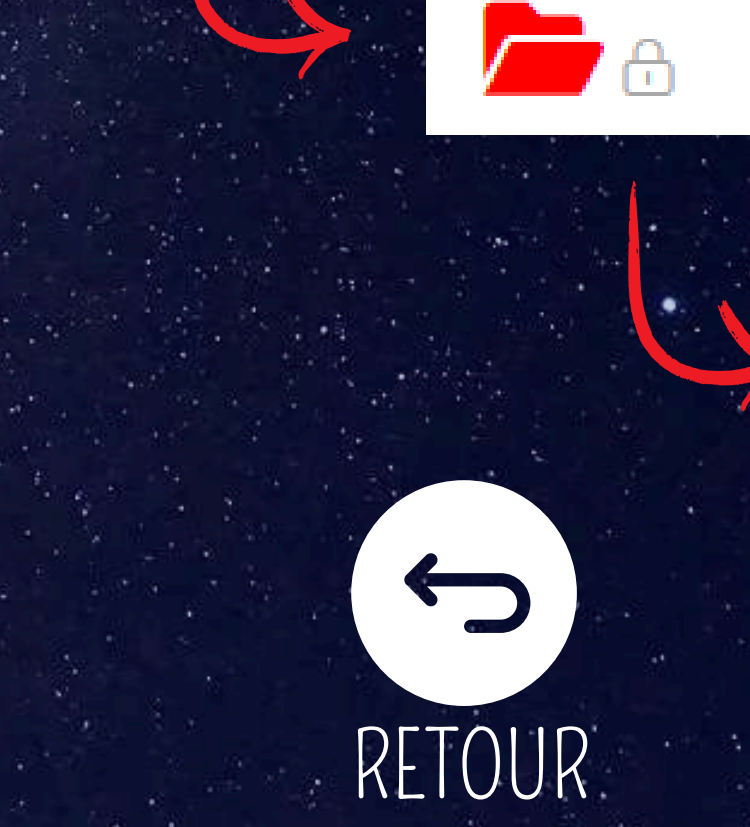

Pour consulter le document cliquez sur l'icône ci-dessous qui se situe en bout de ligne du document

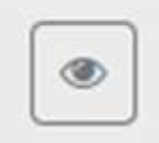

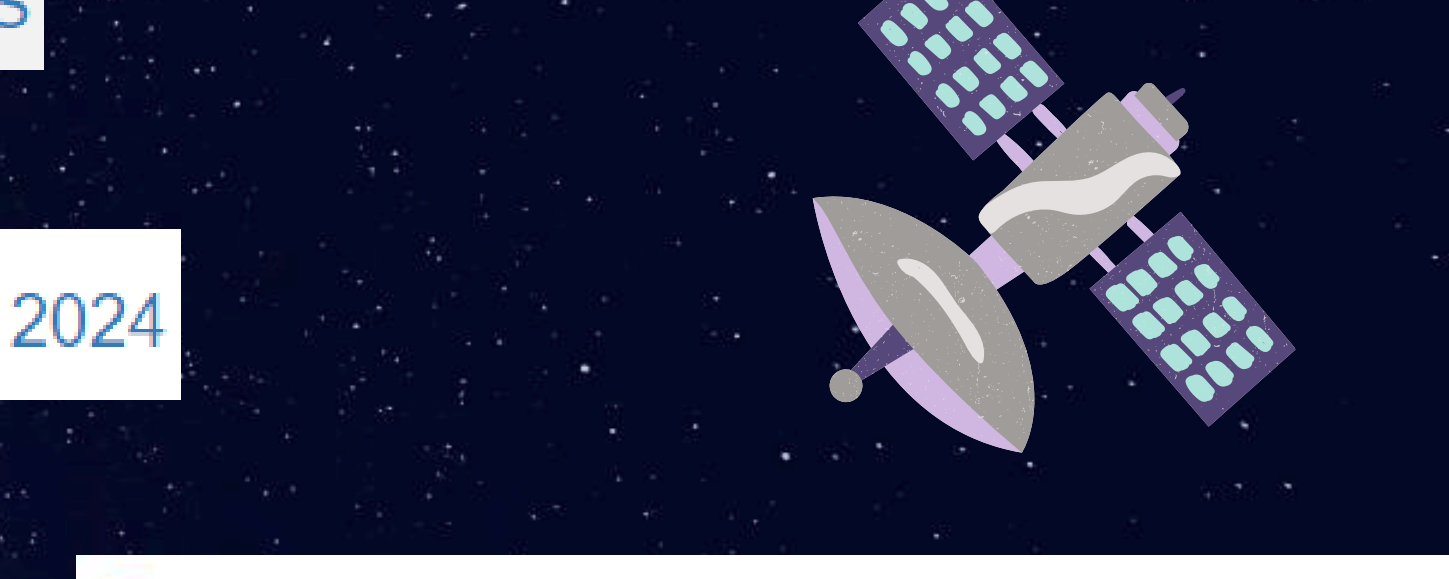

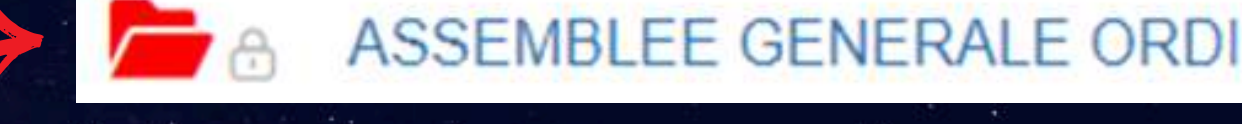

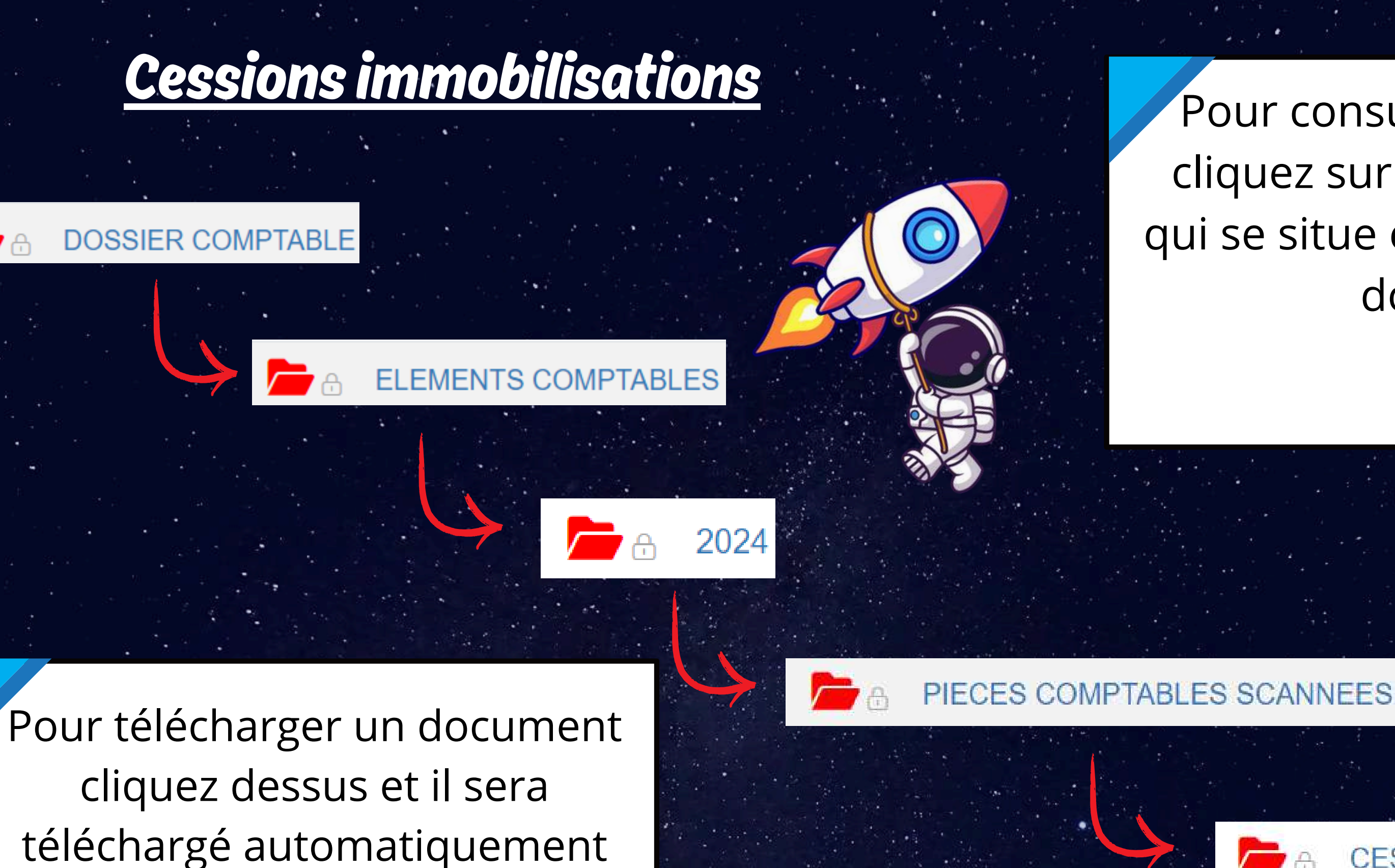

CESSION IN MOBILISATION

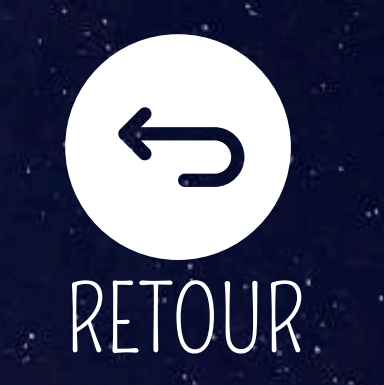

Pour consulter le document cliquez sur l'icône ci-dessous qui se situe en bout de ligne du document

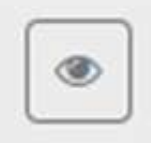

#### CESSION IMMOBILISATION

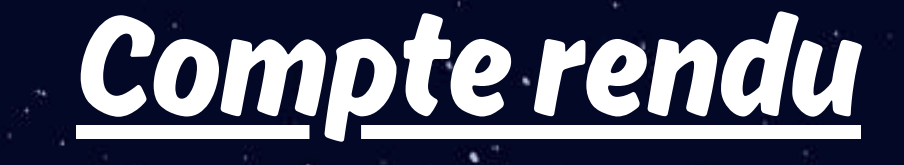

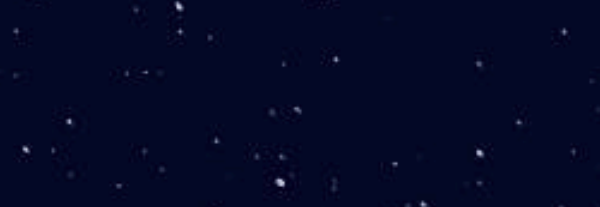

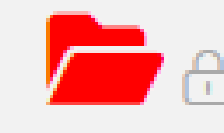

DOSSIER GESTION

Pour télécharger un document, cliquez dessus et il sera téléchargé automatiquement

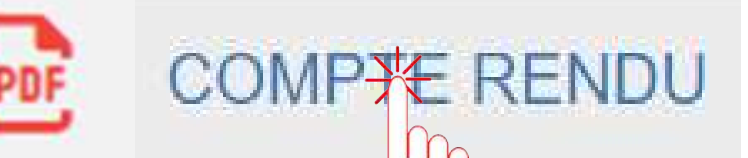

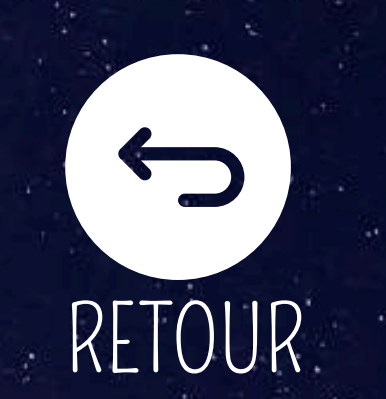

2024

Pour consulter le document cliquez sur l'icône ci-dessous qui se situe en bout de ligne du document

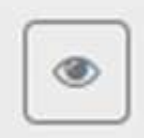

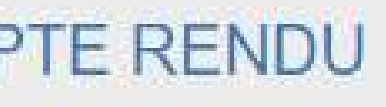

### Déclaration de revenus

DOSSIER FISCAL

**-** A

Pour télécharger un document, cliquez dessus et il sera téléchargé automatiquement

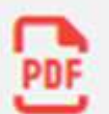

DECLARATION DE REVENUS

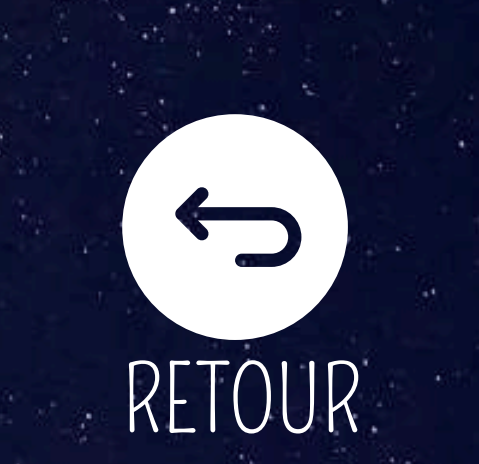

2024

Pour consulter le document cliquez sur l'icône ci-dessous qui se situe en bout de ligne du document

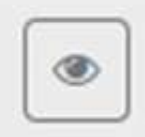

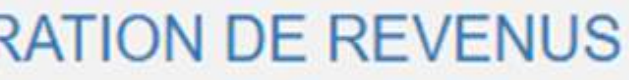

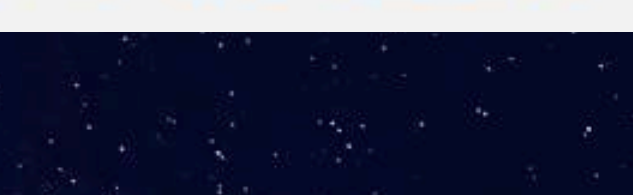

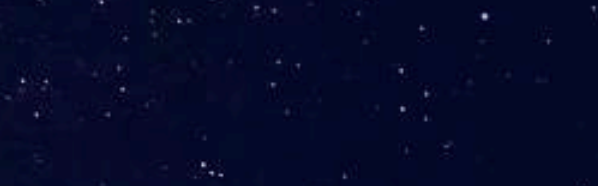

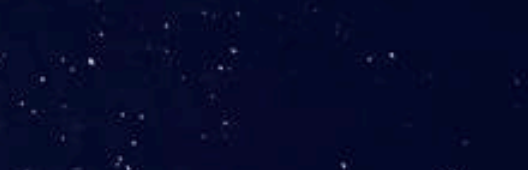

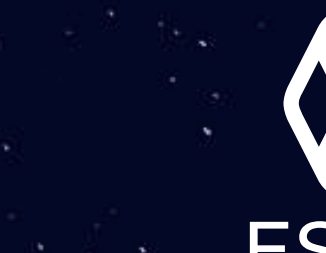

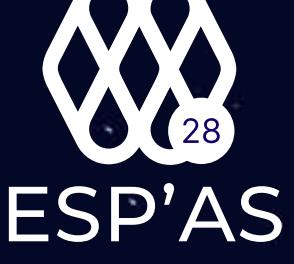

### <u>Dossier de gestion</u>

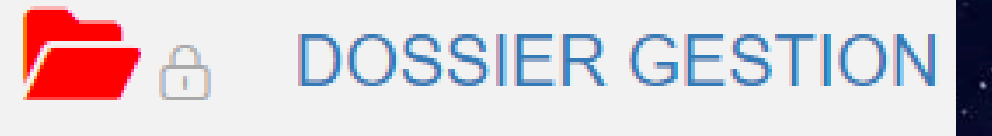

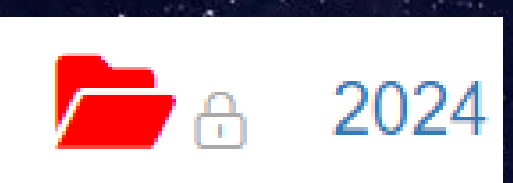

Pour télécharger un document, cliquez dessus et il sera téléchargé automatiquement

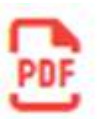

DOSSIER DE GESTION

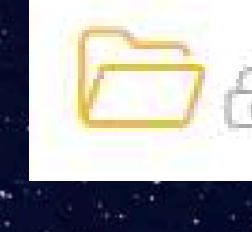

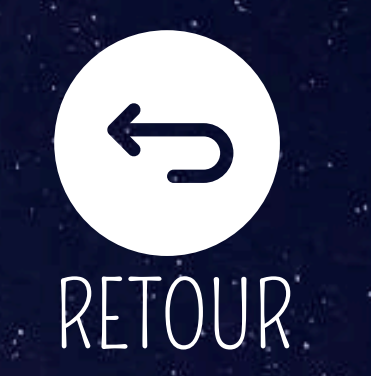

Pour consulter le document cliquez sur l'icône ci-dessous qui se situe en bout de ligne du document

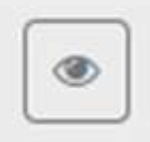

### DOSSIER DE GESTION

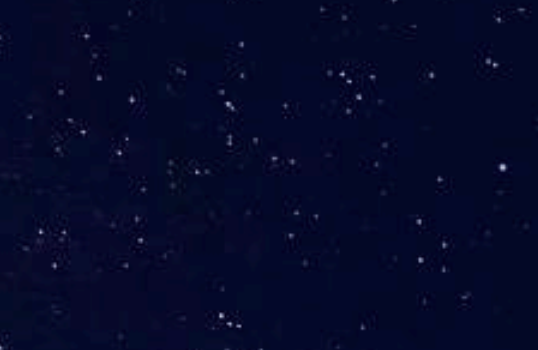

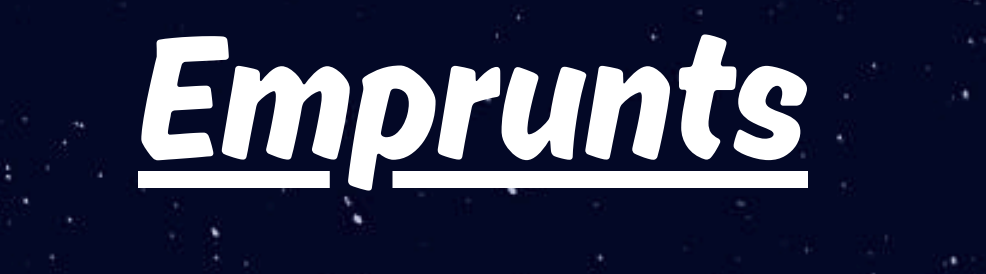

DOSSIER COMPTABLE

Pour télécharger un document, cliquez dessus et il sera téléchargé automatiquement

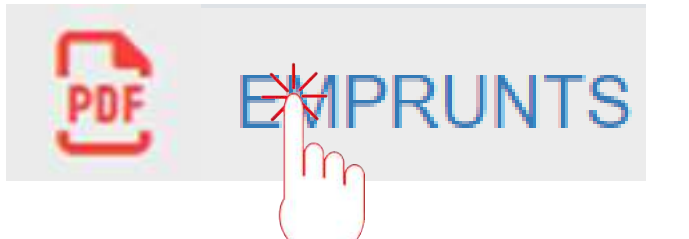

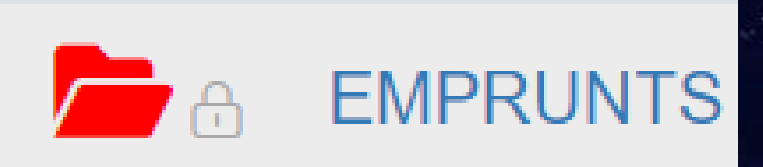

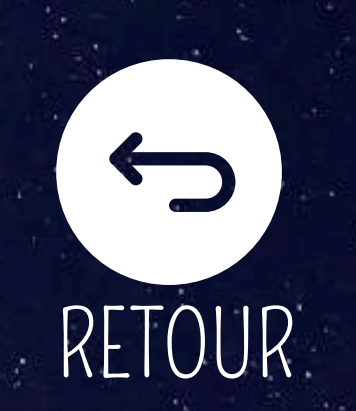

Pour consulter le document cliquez sur l'icône ci-dessous qui se situe en bout de ligne du document

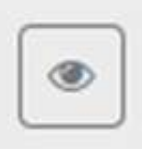

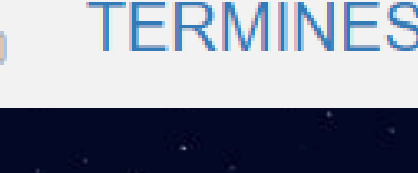

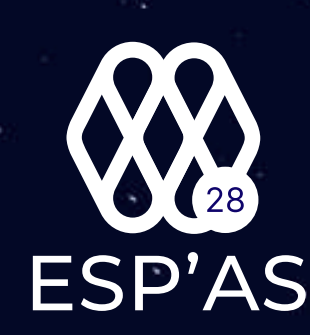

COURS

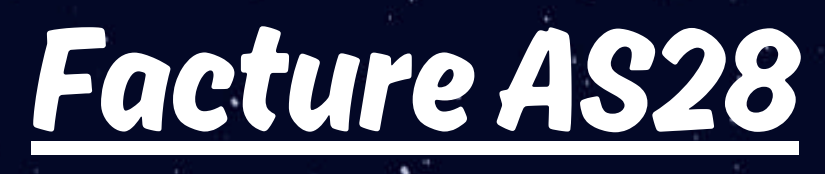

**-** A

PDF

ELATION CABINET

**-** a

FACTURES AS 28

Pour télécharger un document, cliquez dessus et il sera téléchargé automatiquement

FASTURE AS28

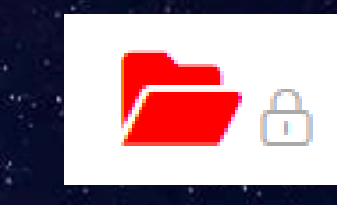

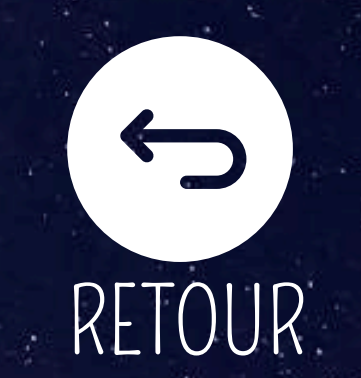

Pour consulter le document cliquez sur l'icône ci-dessous qui se situe en bout de ligne du document

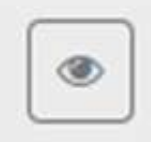

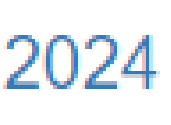

PDF

FACTURE AS28

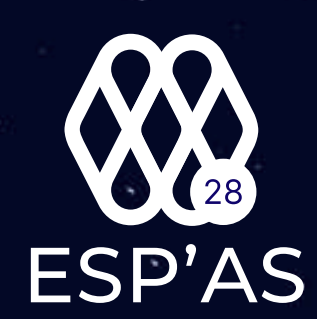

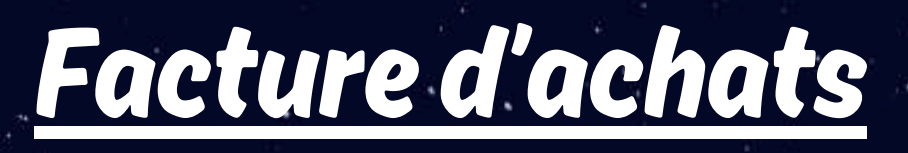

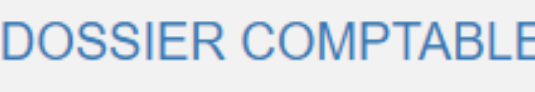

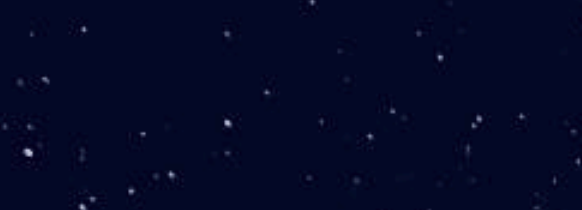

Pour télécharger un document, cliquez dessus et il sera téléchargé automatiquement

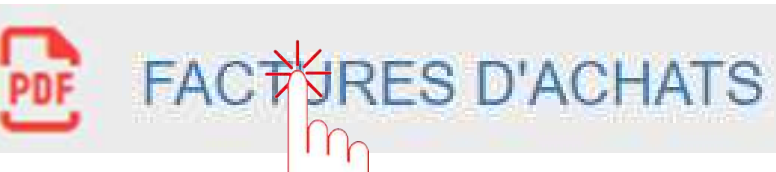

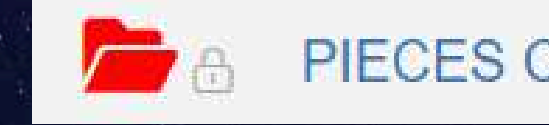

2024

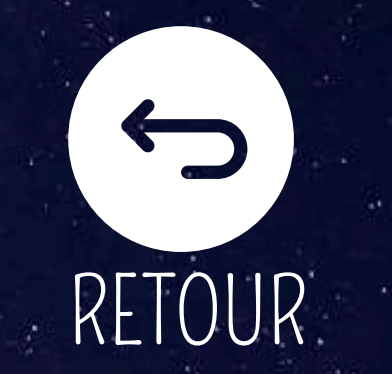

Pour consulter le document cliquez sur l'icône ci-dessous qui se situe en bout de ligne du document

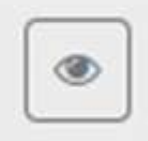

#### OMPTABLES SCANNEES

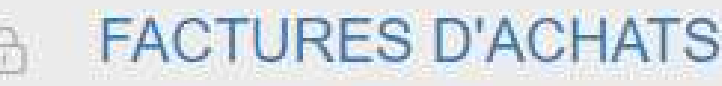

### Facture coopératives

#### DOSSIER COMPTABLE

E

Pour télécharger un document, cliquez dessus et il sera téléchargé automatiquement

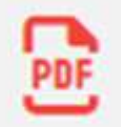

FACTURE

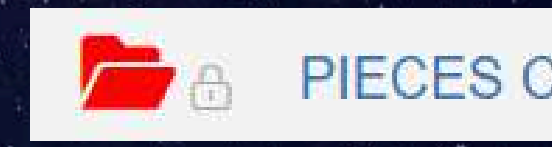

2024

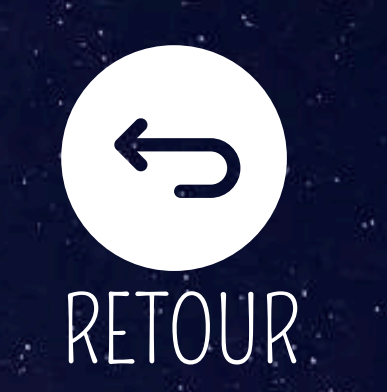

Pour consulter le document cliquez sur l'icône ci-dessous qui se situe en bout de ligne du document

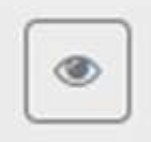

OMPTABLES SCANNEES

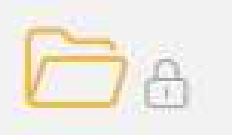

#### FACTURES COOPERATIVES

### Facture de ventes

#### DOSSIER COMPTABLE

B ELEMENTS COMPTABLES

Pour télécharger un document, cliquez dessus et il sera téléchargé automatiquement

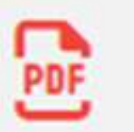

FACTURES DE VENTES

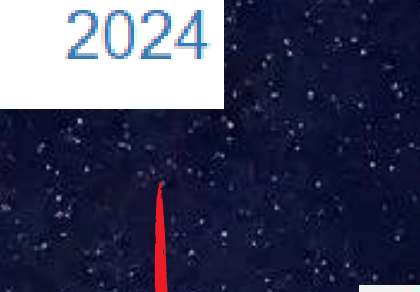

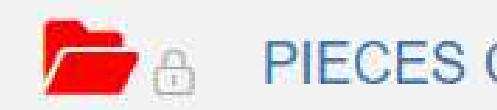

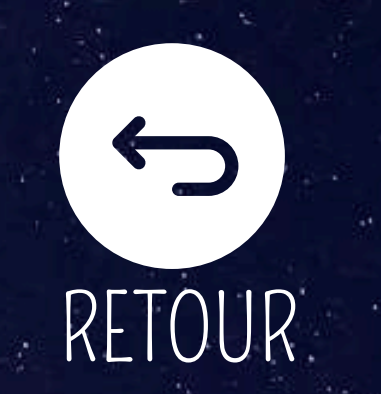

Pour consulter le document cliquez sur l'icône ci-dessous qui se situe en bout de ligne du document

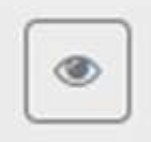

#### COMPTABLES SCANNEES

#### FACTURES DE VENTES

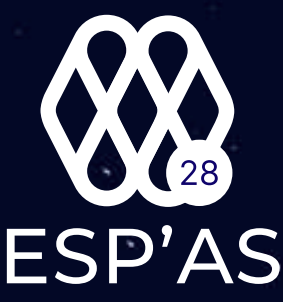

### **Immobilisations**

DOSSIER COMPTABLE

Pour télécharger un document, cliquez dessus et il sera téléchargé automatiquement

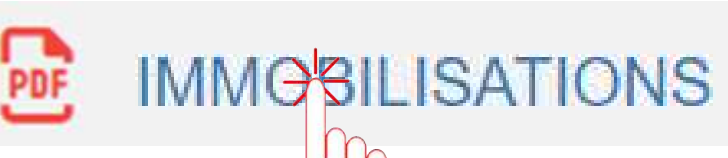

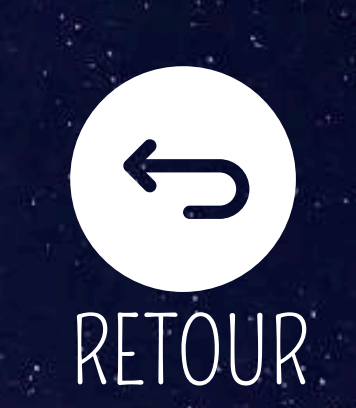

Pour consulter le document cliquez sur l'icône ci-dessous qui se situe en bout de ligne du document

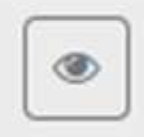

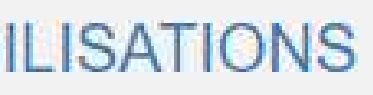

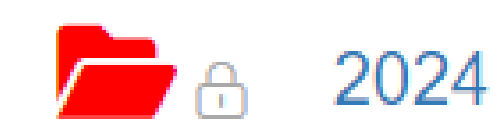

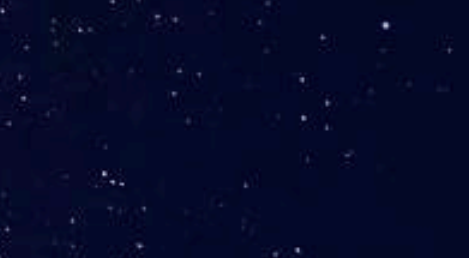

### <u>Lettre de mission et avenants</u>

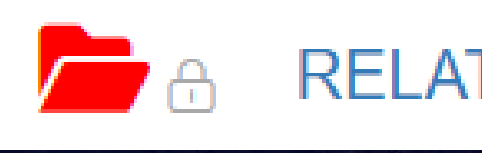

Pour télécharger un document, cliquez dessus et il sera téléchargé automatiquement

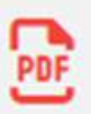

LETTRE DEMISSION ET AVENANTS

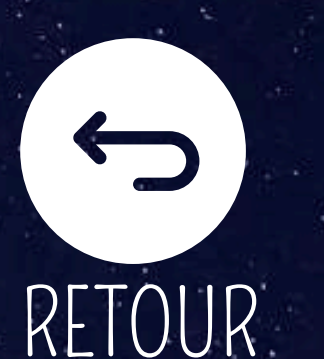

CABINET

Pour consulter le document cliquez sur l'icône ci-dessous qui se situe en bout de ligne du document

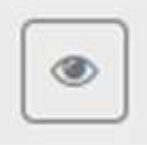

#### ETTRE DE MISSION ET AVENANTS

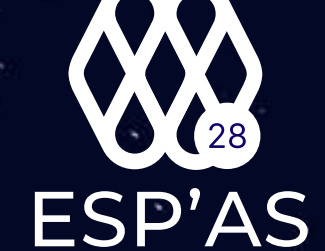

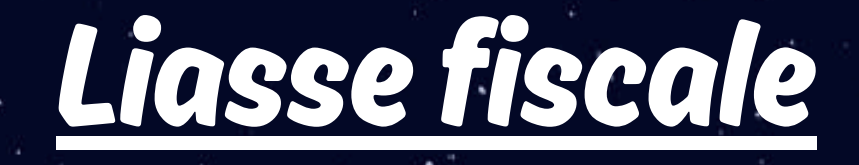

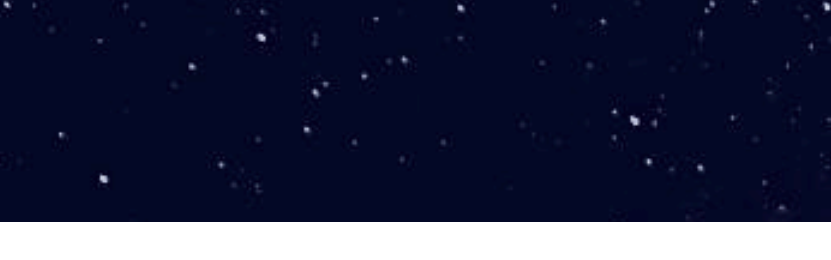

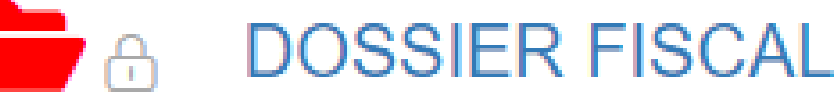

Pour télécharger un document, cliquez dessus et il sera téléchargé automatiquement

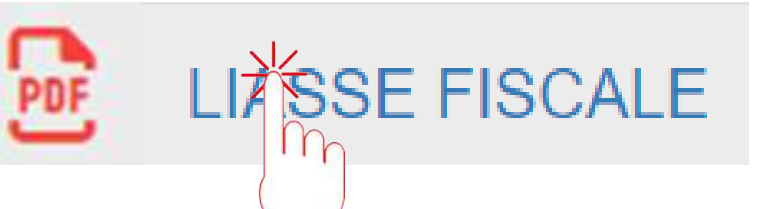

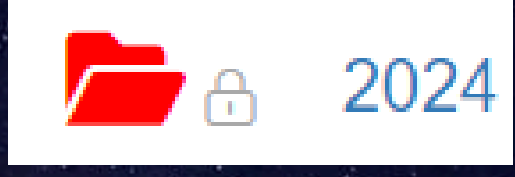

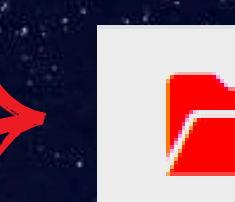

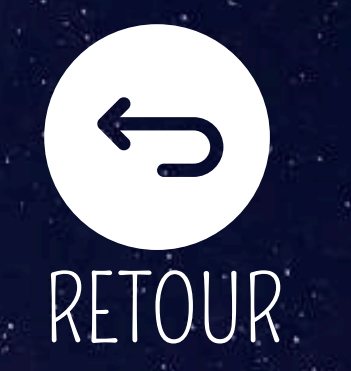

Pour consulter le document cliquez sur l'icône ci-dessous qui se situe en bout de ligne du document

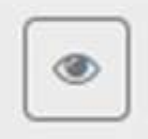

### LIASSE FISCALE

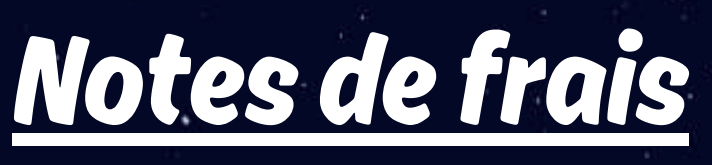

OMPTABLE

B ELEMENTS COMPTABLES

Pour télécharger un document, cliquez dessus et il sera téléchargé automatiquement

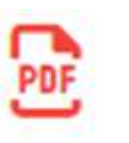

NOTES DE FRAIS

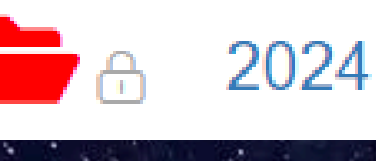

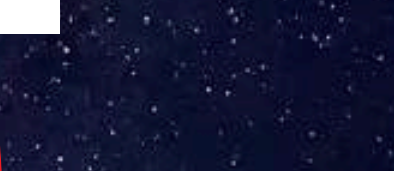

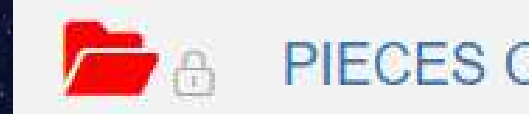

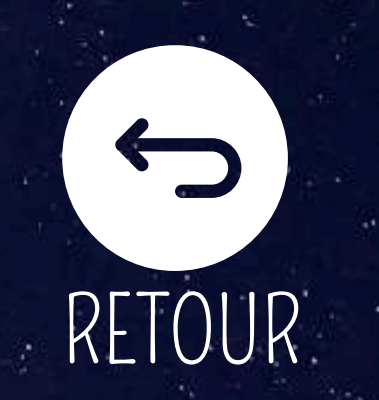

Pour consulter le document cliquez sur l'icône ci-dessous qui se situe en bout de ligne du document

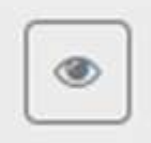

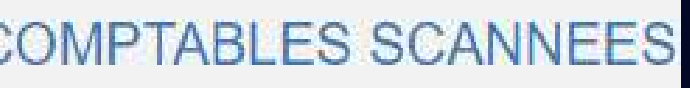

NOTES DE FRAIS

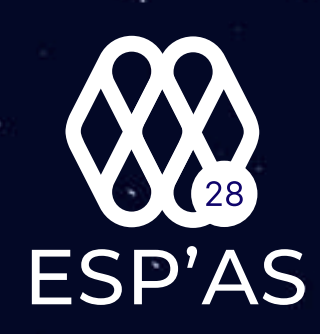

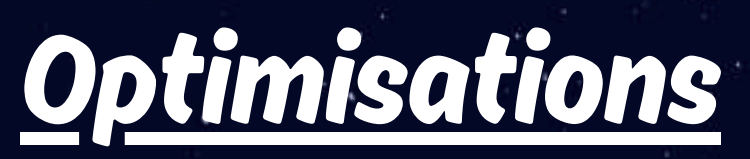

DOSSIER GESTION

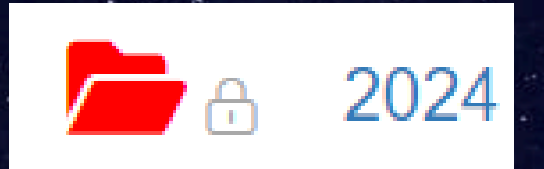

Pour télécharger un document, cliquez dessus et il sera téléchargé automatiquement

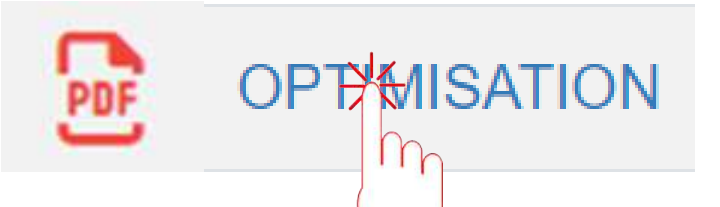

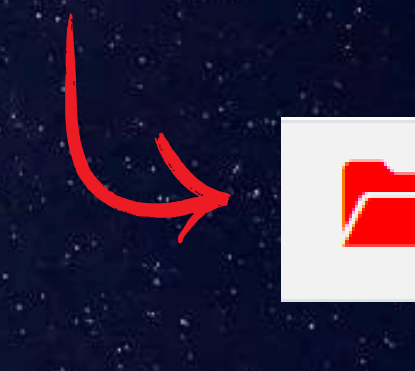

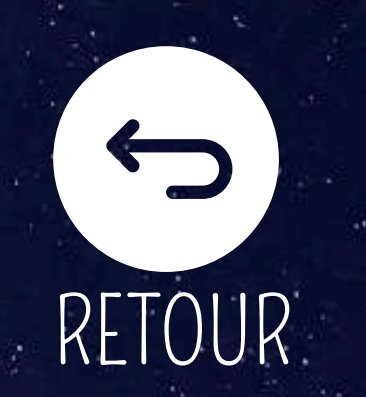

Pour consulter le document cliquez sur l'icône ci-dessous qui se situe en bout de ligne du document

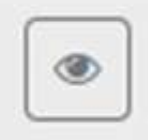

ESP'AS

#### OPTIMISATION

### <u>Relevés bancaires</u>

SSIER COMPTABLE

ELEMENTS COMPTABLES

Pour télécharger un document, cliquez dessus et il sera téléchargé automatiquement

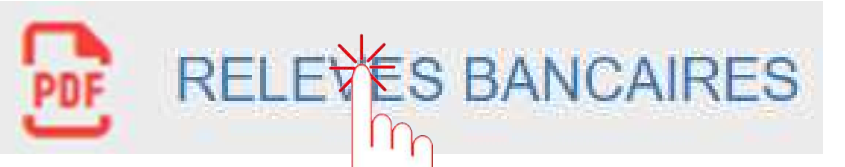

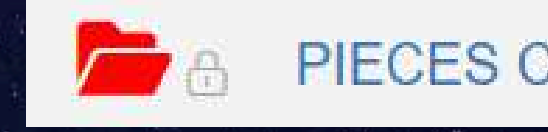

2024

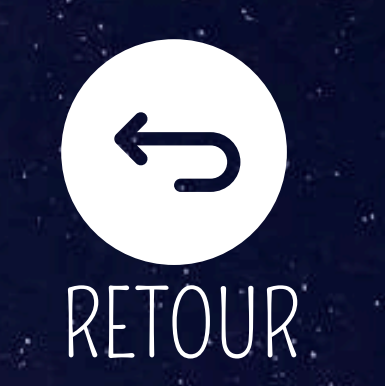

Pour consulter le document cliquez sur l'icône ci-dessous qui se situe en bout de ligne du document

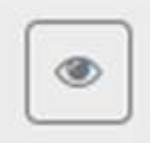

#### OMPTABLES SCANNEES

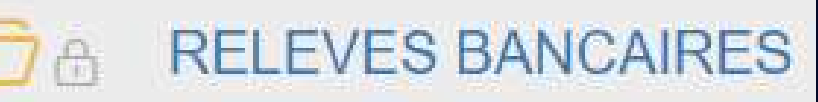

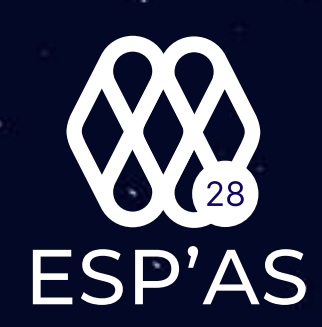

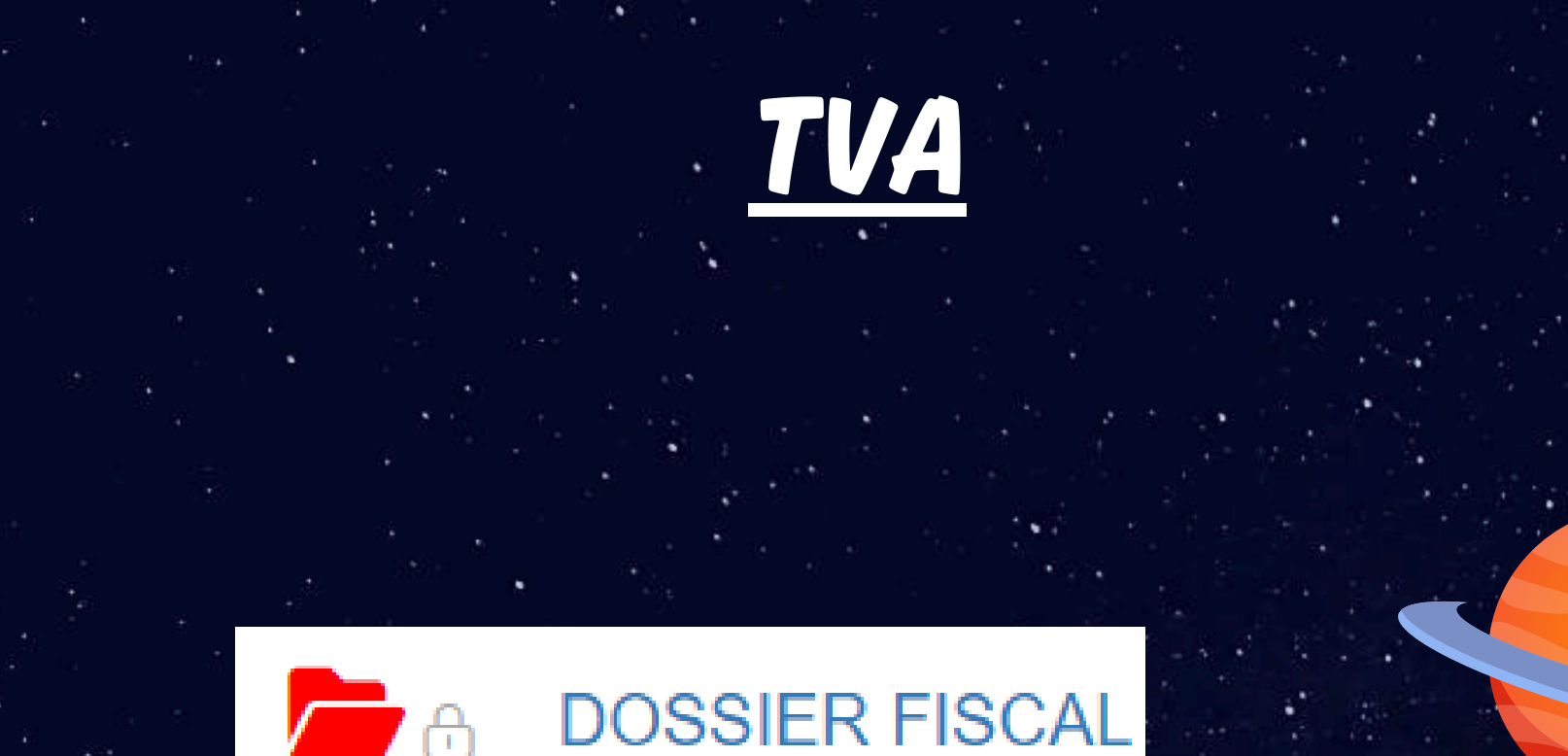

Pour télécharger un document, cliquez dessus et il sera téléchargé automatiquement

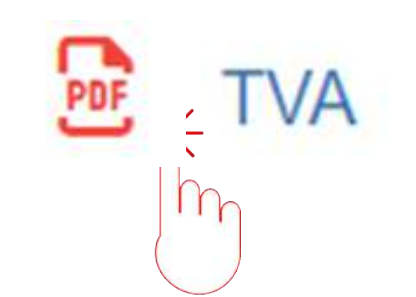

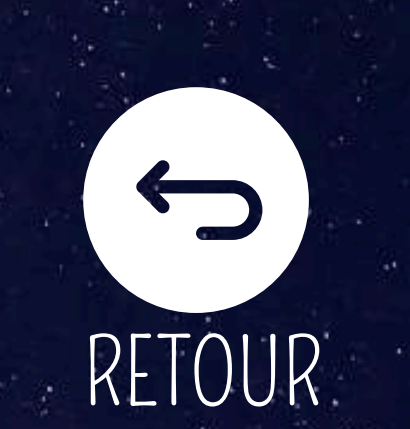

"VA

2024

Pour consulter le document cliquez sur l'icône ci-dessous qui se situe en bout de ligne du document

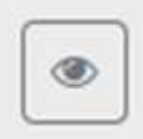

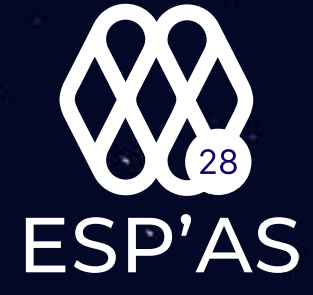

# DÉPOSER UN DOCUMENT SUR SON ESP'AS

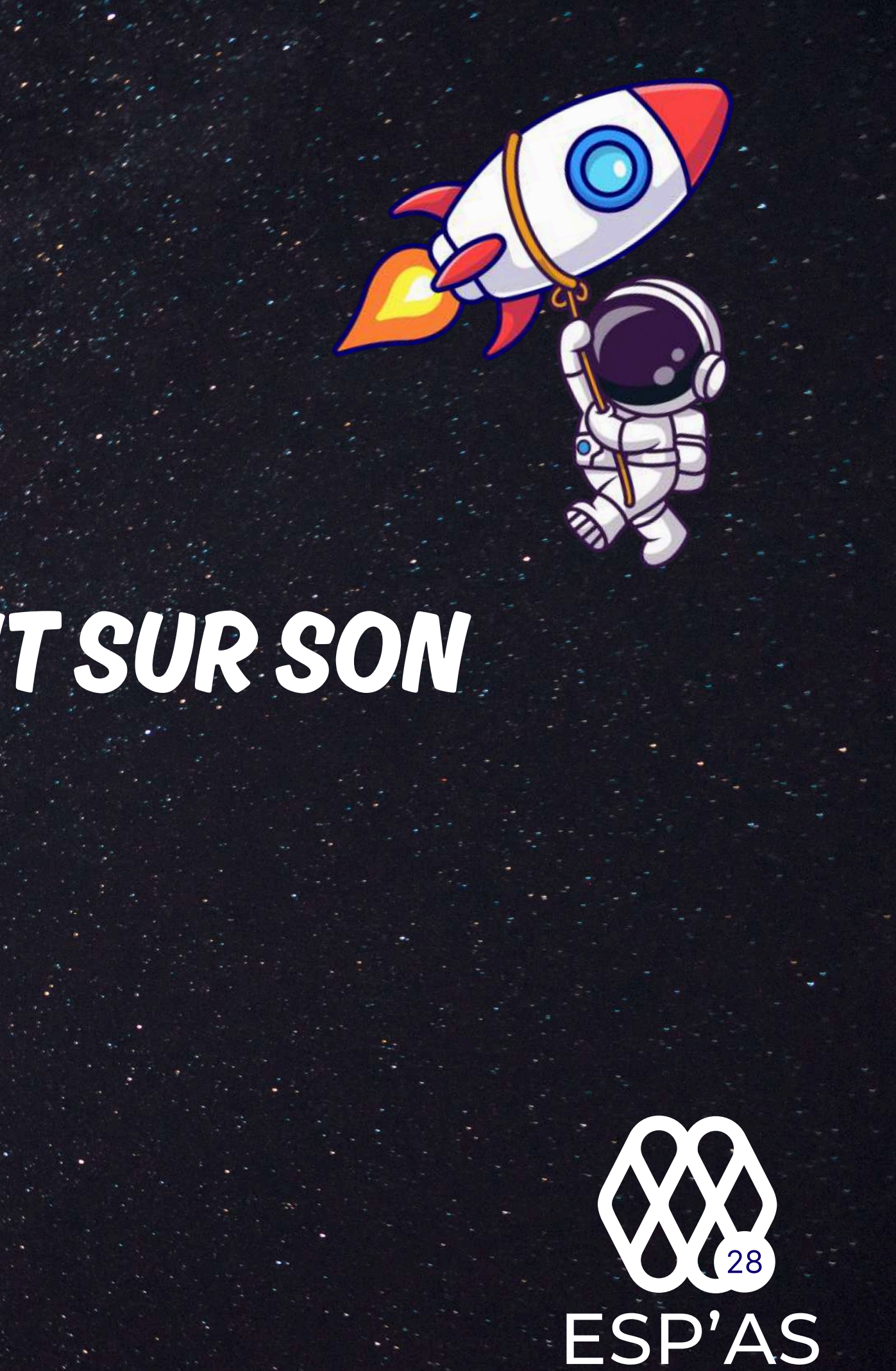

### 1- DÉPOSER UN DOCUMENT VIA L'APPLICATION WEB

### 2-DÉPOSER UN DOCUMENT VIA L'APPLICATION MOBILE

**3- DÉPOSER UN DOCUMENT VIA SA BOITE MAIL** 

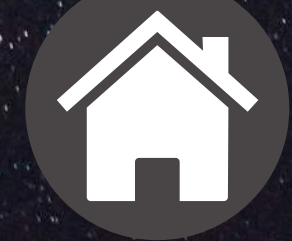

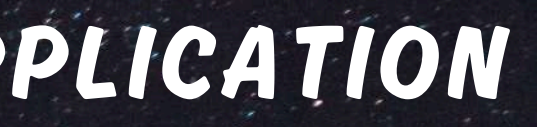

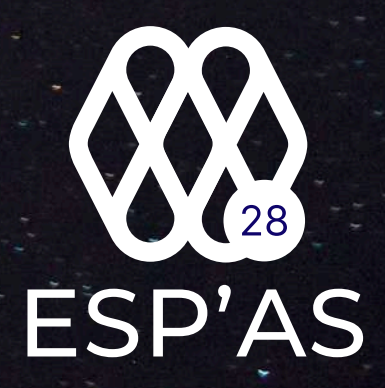

# DÉPOSER UN DOCUMENT SUR SON

Voir l'historique

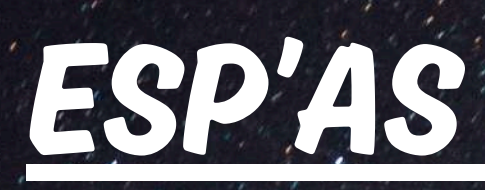

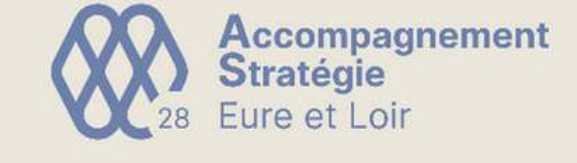

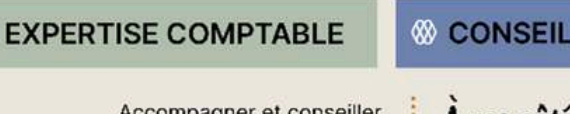

Accompagner et conseiller les chefs d'entreprise de notre territoire

| Mes accès rapi | des                                        |                                                         |          | Mon histori |
|----------------|--------------------------------------------|---------------------------------------------------------|----------|-------------|
| Comptes        | annuels - Bilan                            | Déposer un docume                                       | ent      |             |
| 1 Liasse fis   | cale                                       | Dossier de gestion                                      |          |             |
| Aes actualités |                                            |                                                         |          |             |
| Second Second  | Idée reçue sur la Fa<br>quotidienne ?      | acture Electronique : vérification                      | 19 sept. |             |
| Sector Sector  | Impact de la récolte<br>28 pour vous alder | 2024 sur la trésorerie : l'outil AS<br>sur votre budget | 18 sept. |             |
| Second Second  | Idée reçue sur la Fa<br>plateforme de mon  | acture Electronique : la<br>destinataire ?              | 12 sept. |             |
| Second Second  | Retour sur la 38èm<br>l'Agriculture ??     | e édition de la fête de                                 | 12 sept. |             |
| Section 2      | Idée reçue sur la Fa<br>plateforme que mor | acture Electronique : la même<br>a client ?             | 05 sept. |             |
|                |                                            |                                                         |          |             |

| J'ai besoin |                                         |
|-------------|-----------------------------------------|
|             | d'un document                           |
|             | d'un rendez-vous conseil                |
|             | d'une aide sur l'utilisation de mon esp |

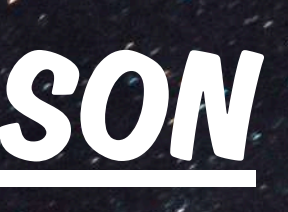

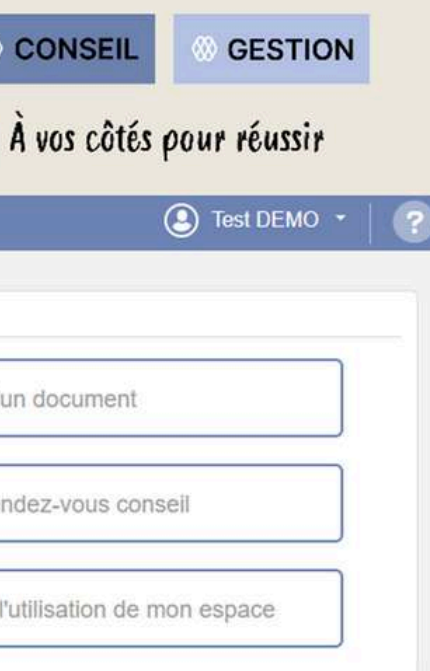

### DEPUIS VOTRE ESP'AS, CLIQUEZ SUR DÉPOSER UN DOCUMENT

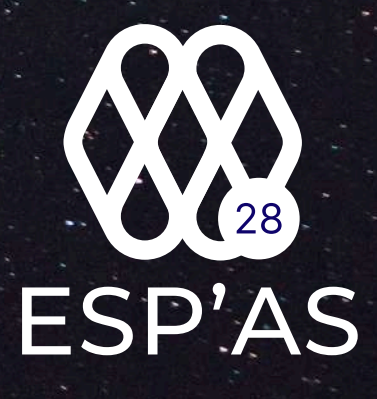

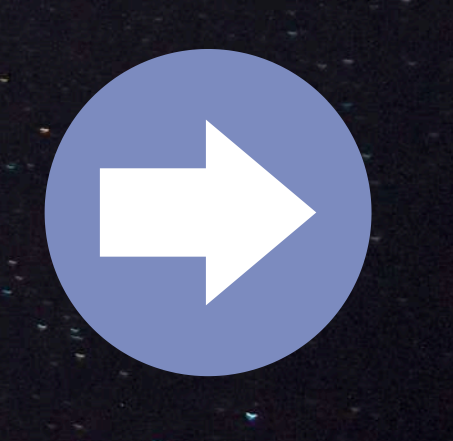

# DÉPOSER UN DOCUMENT SUR

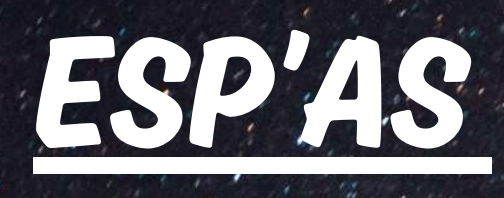

| $\bigotimes$  | Accompagnement<br>Stratégie<br>Eure et Loir | $\mathbf{X}$ | <b>V</b>                  | X                    | N<br>N                          | EXPERTISE COMPTABLE     Accompagner et conseiller     les chefs d'entreprise de notre territoire | CONSEIL     GESTION     À vos côtés pour réussir |             | 8                     | Accompagnement<br>Stratégie<br>28 Eure et Loir |
|---------------|---------------------------------------------|--------------|---------------------------|----------------------|---------------------------------|--------------------------------------------------------------------------------------------------|--------------------------------------------------|-------------|-----------------------|------------------------------------------------|
| Â             | 🛎   🛅   🗎                                   |              |                           |                      |                                 |                                                                                                  | Test DEMO -                                      | 0           | â                     | 🛩   😑   🗎                                      |
| Rechercher    | des fichiers                                |              |                           | ٩                    |                                 |                                                                                                  |                                                  | R           | echercher d           | es fichiers                                    |
| ☆ Mes         | dossiers / DEMONSTRATION / ZONE DE DE       | EPOT         |                           |                      |                                 |                                                                                                  |                                                  | 1           | Mes dr                | ossiers / DEMONSTRATION / ZONE DE D            |
| 0             | Nom                                         | Tags         | Extension                 | Taille               | Date de modification            | Créé par                                                                                         |                                                  |             | ٥                     | Nom                                            |
| 0 🖻           | ā 2022 🕖                                    |              |                           |                      | 04/04/2024 14:53:12             | JH                                                                                               |                                                  | a set       | 0 6                   | AUTRES DOCUMENTS                               |
| 0 🍃           | <u>⊜</u> 2023 🕐                             |              |                           |                      | 17/06/2024 10:52:47             | JH                                                                                               |                                                  | Set 2       | 0 6                   | FACTURES D'ACHAT                               |
| 0 🛅           | ⊕ 2024 <b>()</b>                            |              |                           |                      | 17/09/2024 11:27:39             | AU                                                                                               |                                                  | the second  | 0 6                   | FACTURES DE COOPERATIVES ET RE                 |
| 0 🛅           | 2025 🕐                                      |              |                           |                      | 05/04/2024 14:17:14             | MB                                                                                               |                                                  |             | o 늘                   | FACTURES DE VENTE                              |
| 0 🛅           | TRANSFERT MAIL                              |              |                           |                      | 16/02/2023 15:30:40             | JH                                                                                               |                                                  | · · · · · · | 0 🗁                   | NOTES DE FRAIS                                 |
| Nombre d'élér | nent par page :                             |              |                           |                      | «« « 1 » »»                     |                                                                                                  |                                                  |             | 0 🖻                   | RELEVES BANCAIRES                              |
| 30 50 10      | 0                                           |              |                           |                      |                                 |                                                                                                  |                                                  |             | 0 6                   | SOCIAL                                         |
|               |                                             | © 2024 - My  | CompanyFiles   Mentions k | égales   Politique c | le confidentialité   Conditions | générales d'utilisation                                                                          |                                                  | Nor         | nbre d'élém<br>50 100 | ent par page :                                 |

## CHOISISSEZ LE DOSSIER DANS LEQUEL VOUS SOUHAITEZ QUE VOTRE DOCUMENT Y FIGURE

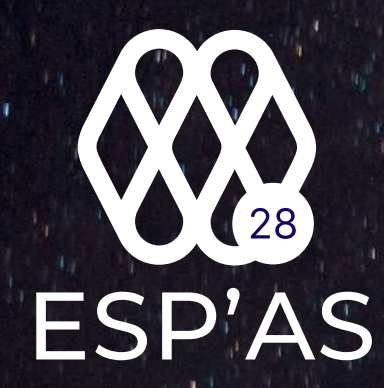

| YOI          |      |                |        | 1                                                                                                    |                                                                                                    |                                        |
|--------------|------|----------------|--------|----------------------------------------------------------------------------------------------------|----------------------------------------------------------------------------------------------------|----------------------------------------|
|              |      |                |        |                                                                                                    |                                                                                                    |                                        |
|              |      |                |        |                                                                                                    |                                                                                                    |                                        |
| the state    |      | 14.            |        |                                                                                                    |                                                                                                    |                                        |
|              |      |                |        | the second second                                                                                                    |                                                                                                    |                                        |
|              |      |                |        |                                                                                                    |                                                                                                    |                                        |
|              |      |                |        |                                                                                                    |                                                                                                    | 2 - F                                  |
|              | VA   | XVY            |        |                                                                                                    |                                                                                                    |                                        |
|              |      |                |        | EXPERTISE COMPT                                                                                                    | ABLE © CONSI                                                                                               | GESTION                                |
| V            |      |                |        |                                                                                                    |                                                                                                    |                                        |
| $\mathbf{X}$ |      | VK             |        | Accompagner<br>les chefs d'entreprise de no                                                                                                    | et conseiller<br>tre territoire À vos ca                                                                   | ôtés pour réussir                      |
| X)           | 8 Q  | $\mathbf{V}$   | 0      | Accompagner<br>les chefs d'entreprise de no                                                                                                    | et conseiller<br>tre territoire À vos c                                                                    | Ôtếs pour réussir<br>() Test DEMO - ?  |
| X)           | 8    |                | 0      | Accompagner<br>les chefs d'entreprise de no                                                                                                    | et conseiller<br>tre territoire À vos c                                                                    | ôtés pour réussir<br>() Test DEMO - ?  |
| X)           | 80   |                | 8      | Accompagner e<br>les chefs d'entreprise de no                                                                                                    | et conseiller À vos c                                                                                      | Ôtés pour réussir<br>() Test DEMO -    |
| 3            | 89   |                | 8      | Accompagner e<br>les chefs d'entreprise de no                                                                                                    | et conseiller<br>tre territoire À vos c                                                                    | ôtés pour réussir<br>(3) Test DEMO - ? |
| 3            | R R  | Extension      | Taille | Accompagner e<br>les chefs d'entreprise de no                                                                                                    | et conseiller À vos c<br>tre territoire À vos c                                                            | ôtés pour réussir<br>() Test DEMO - ?  |
| 3            | R R  | Q<br>Extension | Taille | Accompagner of<br>les chefs d'entreprise de no<br>Date de modification<br>11/07/2023 12:22:40                                                                                                    | et conseiller<br>tre territoire À vos c<br>Créé par<br>JH                                                  | ôtés pour réussir<br>() Test DEMO - ?  |
| 3            | Tags | Q<br>Extension | Taille | Accompagner of<br>les chefs d'entreprise de no<br>Date de modification<br>11/07/2023 12:22:40<br>05/04/2024 14:26:57                                                                                                    | et conseiller<br>tre territoire À vos c<br>Créé par<br>JH<br>JH                                            | ôtés pour réussir<br>() Test DEMO - ?  |
| 3            | Tags | Q<br>Extension | Taille | Accompagner of<br>les chefs d'entreprise de no<br>Date de modification<br>11/07/2023 12:22:40<br>05:04/2024 14:26:57<br>16:02/2023 15:30:40                                                                                                    | et conseiller<br>tre territoire À vos co<br>Créé par<br>JH<br>JH<br>JH                                     | ôtés pour réussir<br>(3) Tost DEMO -   |
| 3            | Tags | Q<br>Extension | Taille | Accompagner of<br>les chefs d'entreprise de no<br>Date de modification<br>11/07/2023 12:22:40<br>05/04/2024 14:26:57<br>16/02/2023 15:30:40<br>17/06/2024 10:52:47                                                                                                    | et conseiller<br>tre territoire À vos c<br>Créé par<br>JH<br>JH<br>JH<br>JH                                | ôtés pour réussir<br>() Test DEMO - (? |
| 3            | Tags | Q<br>Extension | Taille | Accompagner of<br>les chefs d'entreprise de no<br>Date de modification<br>11/07/2023 12:22:40<br>05/04/2024 14:26:57<br>16/02/2023 15:30:40<br>17/06/2024 10:52:47<br>12/10/2023 12:26:14                                                                                                    | et conseiller<br>tre territoire À vos co<br>Créé par<br>JH<br>JH<br>JH<br>JH<br>JH<br>JH                   | ôtés pour réussir<br>( Tost DEMO - ?   |
|              | Tags | Q<br>Extension | Taille | Accompagner of<br>les chefs d'entreprise de no<br>Date de modification<br>11/07/2023 12:22:40<br>05/04/2024 14:26:57<br>16/02/2023 15:30:40<br>17/06/2024 10:52:47<br>12/10/2023 12:26:14<br>09/10/2023 15:25:57                                                                                | et conseiller<br>tre territoire À vos co<br>Créé par<br>JH<br>JH<br>JH<br>JH<br>JH<br>JH<br>JH             | ôtés pour réussir<br>() Test DEMO - (? |
|              | Tags | Extension      | Taille | Accompagner of<br>les chefs d'entreprise de no           Date de modification           11/07/2023 12:22:40           05/04/2024 14:26:57           16/02/2023 15:30:40           17/06/2024 10:52:47           12/10/2023 12:26:14           09/10/2023 15:25:57           16/02/2023 15:30:40 | et conseiller<br>tre territoire À vos co<br>Créé par<br>JH<br>JH<br>JH<br>JH<br>JH<br>JH<br>JH<br>JH<br>JH | ôtés pour réussir                      |

© 2024 - MyCompanyFiles | Mentions légales | Politique de confidentialité | Conditions générales d'utilisation

|                     | DÉPOSER (                | UNDOCUL                                                                | IENT SUR SON                                                                                                    |                                                                               |
|---------------------|--------------------------|------------------------------------------------------------------------|----------------------------------------------------------------------------------------------------|-------------------------------------------------------------------------------|
|                     |                          | ESP'AS                                                                 |                                                                                                    |                                                                               |
|                     |                          | EXPERTISE COMPT/     Accompagner et     les chefs d'entreprise de notr | <ul> <li>Ouvrir</li> <li>         ← → ← ▲ → ← ▲ → Ce PC →     </li> <li>Organiser →         <ul> <li>✓ Accès rapide</li> <li>✓ Dossiers (7)</li> <li>▲ Bureau</li> <li>Bureau</li> <li>Bureau</li> <li>Documents</li> <li>▲ Téléchargement: *</li> <li>▲ Musique</li> <li>Objets 3D</li> </ul> </li> </ul> | ×<br>v v v Rechercher dans : Ce PC<br>F v v v v v v v v v v v v v v v v v v v |
| / FACTURES DE VENTE | Q T J'ai fini de déposer |                                                                        | ■ Bureau       ↓         ▶ Musique       ↓         ■ Vidéos       ↓         > ● OneDrive       ∨         > ● Ce PC       ↓         > ● Réseau       ↓         80,6 Go libres sur 237 Go       ↓         > ● Emplacements réseau (1)       ↓                                                                |                                                                               |
| Taille<br>269.08 Ko | Date de modification     | Créé par                                                               | Documents SaaS360 (Z:) Nom du fichier :                                                                                                    | ✓ Tous les fichiers ✓                                                         |
| 203,00 10           | 11/00/2024 10.02.47      |                                                                        |                                                                                                    | Ouvrir Annuler                                                                |

# CLIQUEZ SUR LA FLÈCHE ET SÉLECTIONNNEZ LE DOCUMENT QUE VOUS SOUHAITEZ DÉPOSER ENSUITE CLIQUEZ SUR OUVRIR ET VOILÀ VOTRE DOCUMENT EST DÉPOSÉ !!

# DÉPOSER UN DOCUMENT SUR SON

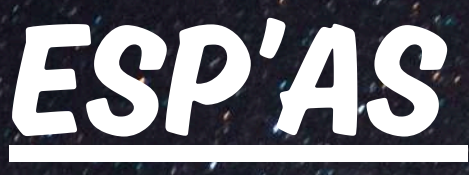

# POUR INFO:

APRÈS AVOIR FINI DE DÉPOSER L'ENSEMBLE DE VOS DOCUMENTS, VOUS POUVEZ CLIQUER SUR "J'AI FINI DE DÉPOSER" CE QUI ENVERRA UNE NOTIFICATION À VOTRE <u>COMPTABLE POUR QU'IL SOIT INFORMÉ DE VOTRE DÉPÔT</u>

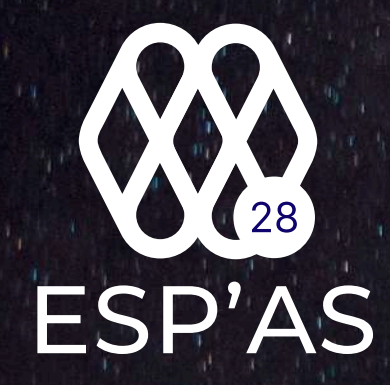

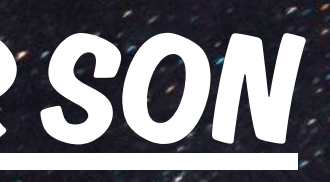

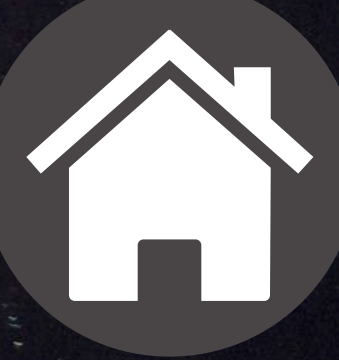

# Rendez-vous sur votre application mobile AS28 ayant l'icône suivant

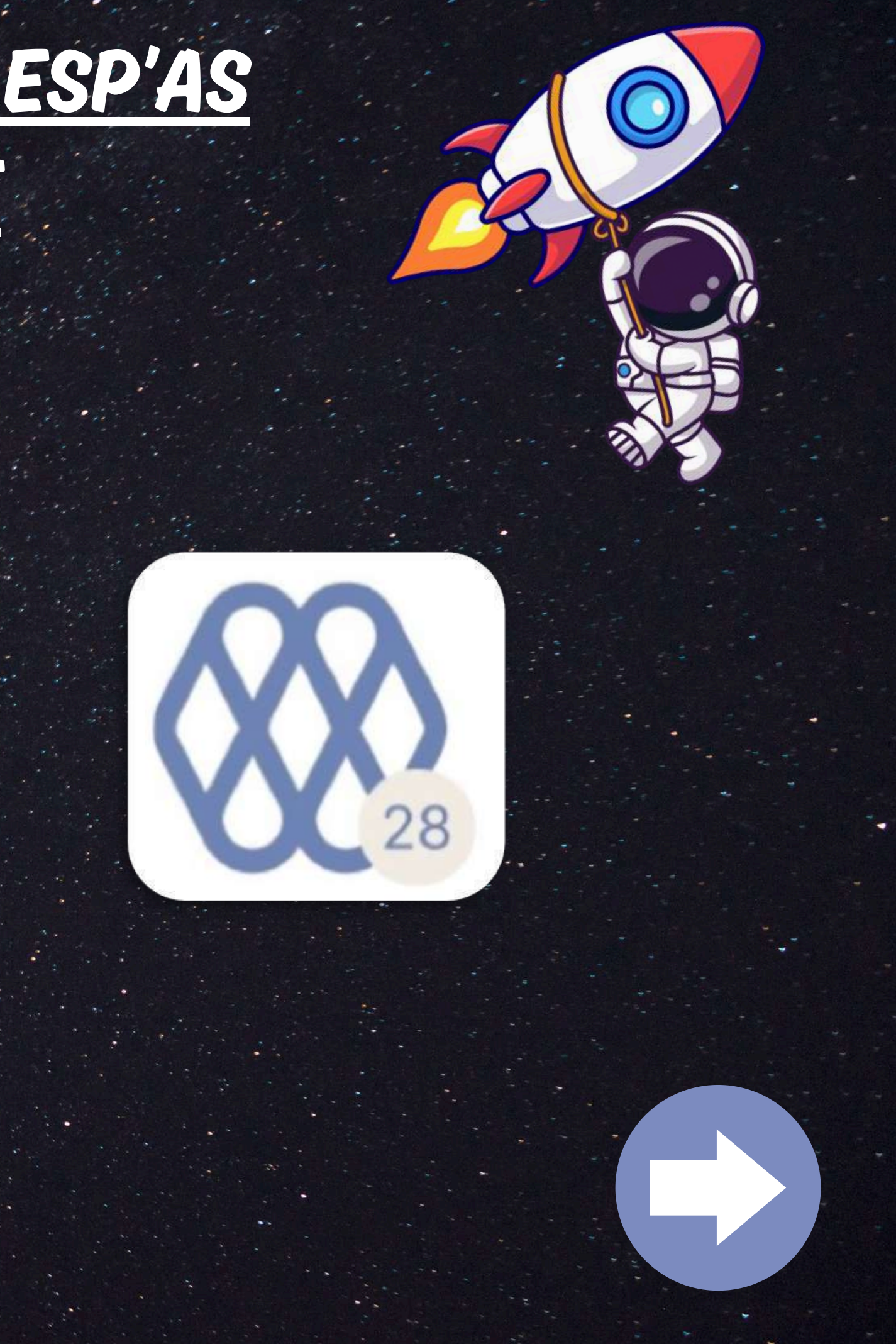

# Depuis votre page d'accueil, cliquez sur déposer.

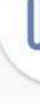

 $\equiv$ 

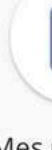

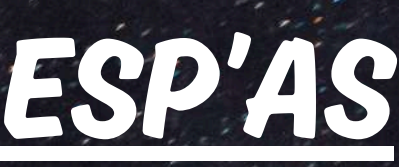

#### Accueil

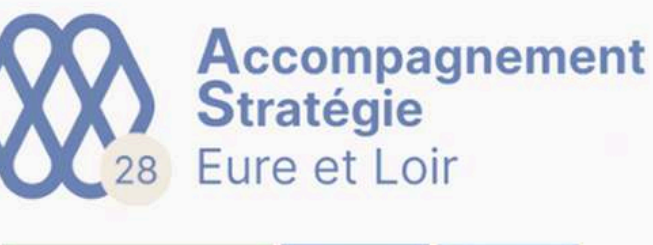

EXPERTISE COMPTABLE

GESTION O CONSCIL

Actualités

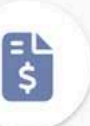

Mes notes de frais

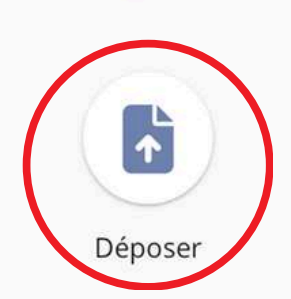

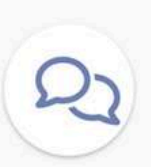

l'ai besoir

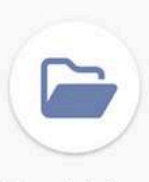

Mes fichier

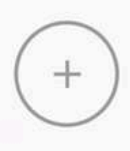

Ajouter des raccourcis

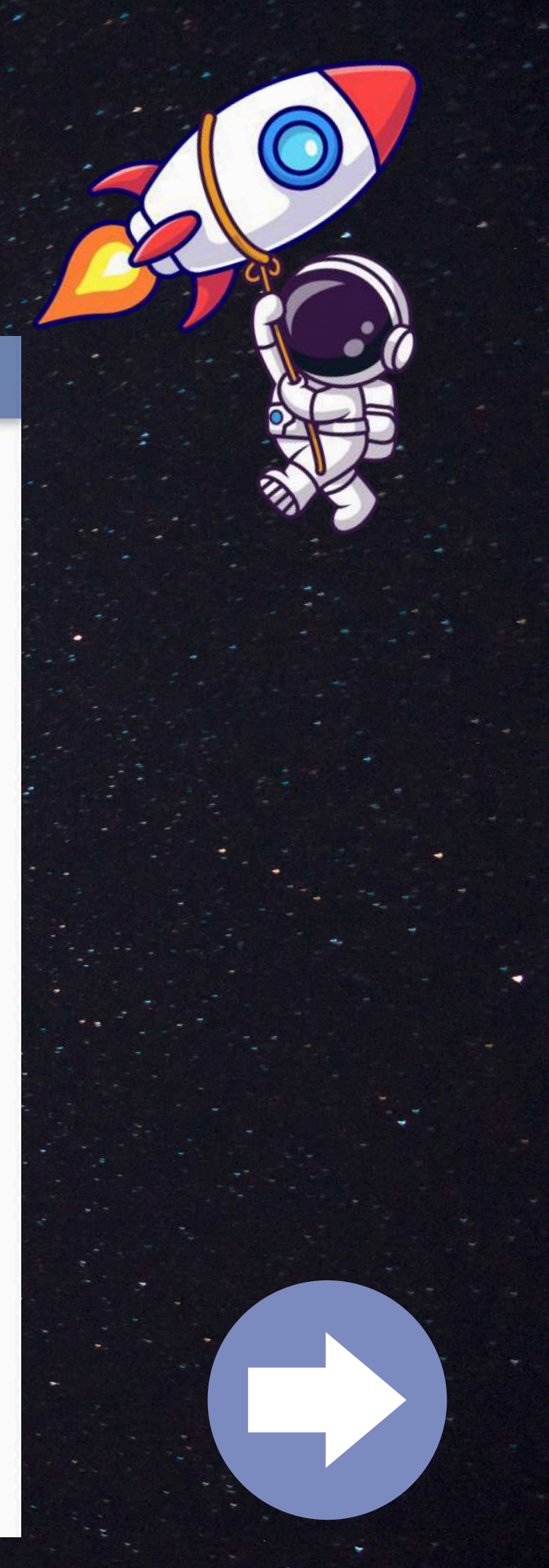

Sélectionnez le dossier dans lequel vous souhaitez intégrer votre document.

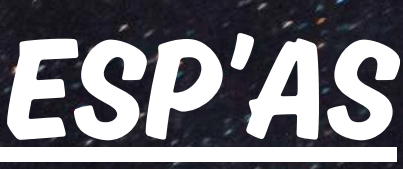

#### Accueil

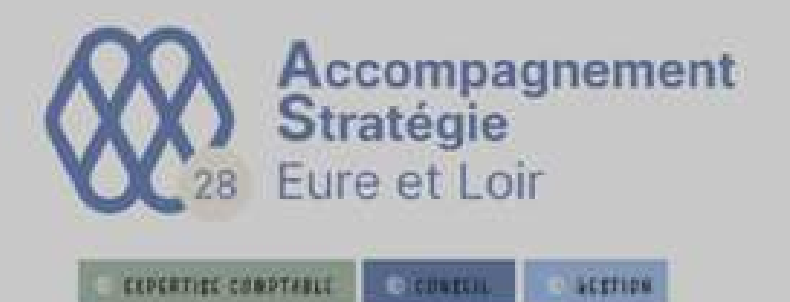

Types de dépôt

Autre document

Facture d'achat 2024

Facture d'achat 2025

Facture de vente 2024

Facture de vente 2025

Releve bancaire 2024

Releve bancaire 2025

Annuler

## Scannez votre document.

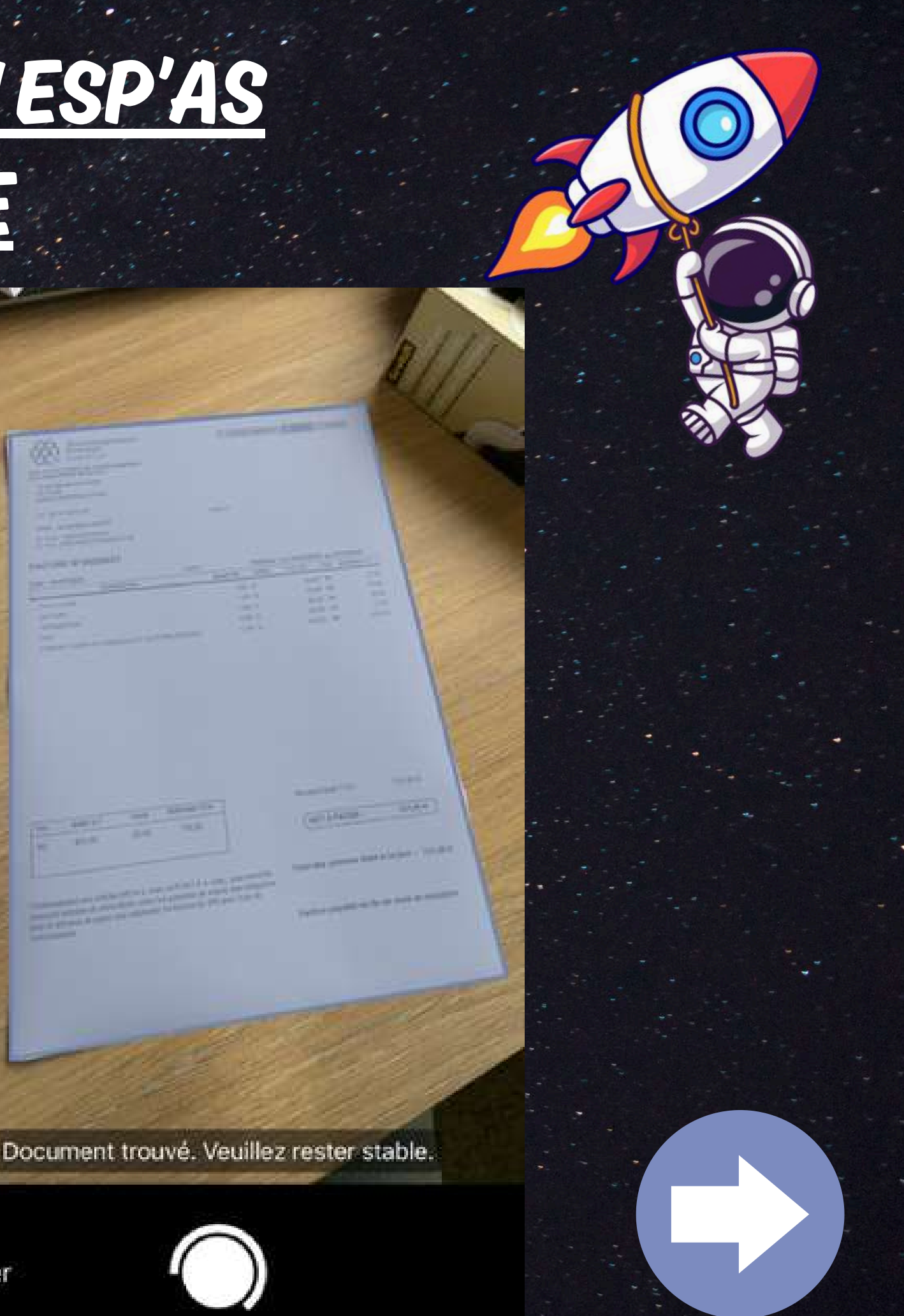

# Puis cliquez sur "OK" si le scan vous convient.

| Accompagnement<br>Stratégie<br>E Eure et Loir                     | CONTRACTOR CONTRACT |
|-------------------------------------------------------------------|---------------------|
| n à l'avelles des angents insegnations.<br>Carelles that de Laine |                     |
| material Contro<br>9<br>MARTRES DEDER                             |                     |
| 17 10 ei se                                                       |                     |
| exection excite                                                   | 26450               |
| elezi-dinazioane<br>Rectaele dinazioane                           |                     |
| E K-00220221                                                      |                     |

#### **MOTHER**

(15) Mar

P Test

| Ceta 186/01/2022                                                                                                | Clark     | Périède : 0x 01/01/2021 av 21/12/2021 |            |      |               |
|----------------------------------------------------------------------------------------------------|-----------|---------------------------------------|------------|------|---------------|
| OEB/SAAfridae                                                                                                   | QUANT/18  | See 18                                | Walling T. | Tro. | MONTHAT IN F. |
| Pre-Dulphueg                                                                                                    | 1.10      | -                                     | 55.09      | 105  | 27.55         |
| SCOLOGIES .                                                                                                    | 1,00      | 10                                    | 35.00      | 10   | 48,00         |
| OPTIMOS/204                                                                                                    | 1,00      | 49                                    | 10.40      | 85   | 14.00         |
| The second second second second second second second second second second second second second second second se | 1,25      | 14                                    | 10,00      | 85   | 14,90         |
| LONARY CONNECTIVATION RECOMMENDED                                                                               | 24.E 1.05 | ¥.                                    | 450.00     | 100  | AND DO        |

| Tra. | BARENT | TAUE  | MENTANT THA |
|------|--------|-------|-------------|
| 85   | 641,25 | 25,65 | 120,25      |
| -    | _      | _     |             |

nest and articles 445.6 c. com or D.445.5 c. com , tout rened do mener somales de plein dreit, cuite les plaufiets de reseri, une obliger er le défense de preser une indéfensiel forformen de 404 pers frais au

1998 BAL

SET A PAYER 731,50-6

facture argentale en lie de mais de sides

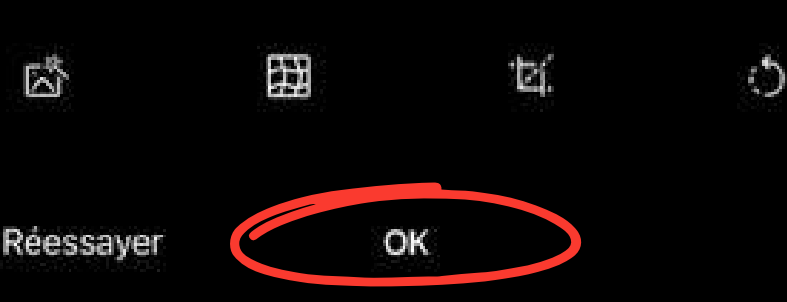

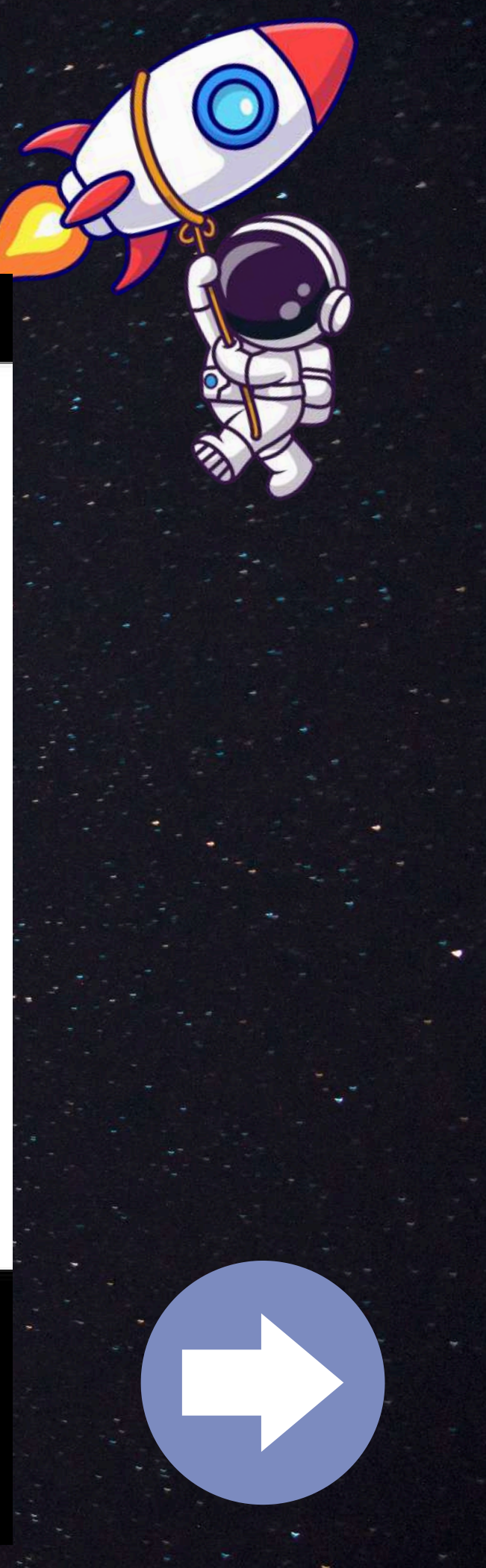

Pour finir, cliquez sur terminer et votre document sera directement enregistré sur votre esp'AS

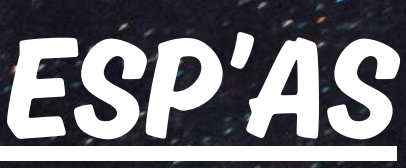

#### Document 1/1

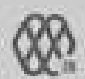

| Data (destPoint)                                                                                                    | Client     | <b>Weiters</b> | Fechanie   doi 01/01/2021 au 2012/2021 |      |            |  |
|----------------------------------------------------------------------------------------------------|------------|----------------|----------------------------------------|------|------------|--|
| Historica                                                                                                    | souther:   | latering -     | 112.42                                 | Pen. | #Drogt all |  |
| Ann CLOTUNE                                                                                                    | 0,00       | н.             | 35,58                                  | 82   | 708        |  |
| Contraction in the local sectors in the local sectors in the local secto | (100       | <b>押</b>       | 36,06                                  | 75   | 86.85      |  |
| areas -                                                                                                    | 100        | 44 S           | 86066                                  | HE.  | 10.00      |  |
|                                                                                                    | 115        | <b>P</b> ()    | 98,68                                  | 111  | 15.76      |  |
| A DAMAGE CONFLETE MONETALE BALOCOLOGY                                                                                                    | WOALE LISE | 10 C           | 880.00                                 | 88.  | 450.55     |  |

Autre document 03/10/2024

Renommer le fichier

Ajouter une page ....

Alouter un document ...

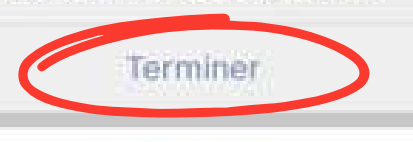

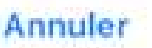

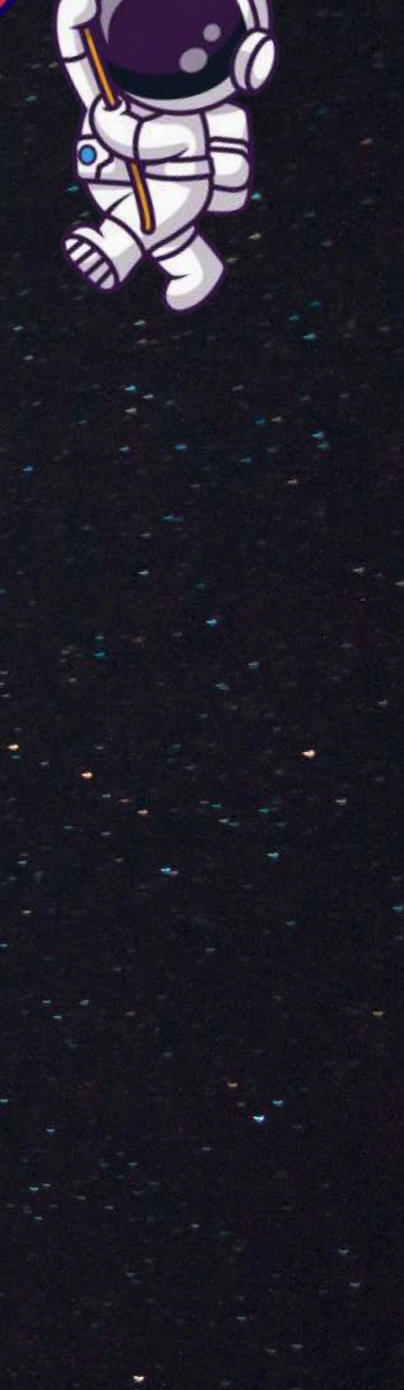

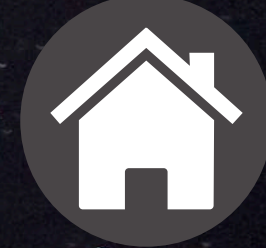

# DÉPOSER UN DOCUMENT SUR SON ESP'AS VIA UN TRANSFERT-MAIL

| Deplacer * Repondre R                                                                                                    | épondre à tous 💛 Transférer 🛛 🔁 Julie                                                                                                    | n 👻 🙆 Non lu/Lu |
|----------------------------------------------------------------------------------------------------|----------------------------------------------------------------------------------------------------|-----------------|
| Votre facture                                                                                                    |                                                                                                    |                 |
|                                                                                                    |                                                                                                    |                 |
| À Mickael BREN                                                                                                    |                                                                                                    |                 |
| 1) Vous avez transféré ce message le 29/09/2                                                                                                    | 023 09:48.                                                                                                    |                 |
| FACTURE FOURNITURE.pdf                                                                                                    |                                                                                                    |                 |
| PBF 112 KB                                                                                                    |                                                                                                    |                 |
| oniour.                                                                                                    |                                                                                                    |                 |
|                                                                                                    |                                                                                                    |                 |
|                                                                                                    |                                                                                                    |                 |
| euillez trouver ci-joint votre facture.                                                                                                    |                                                                                                    |                 |
| euillez trouver ci-joint votre facture.<br>ordialement,                                                                                             |                                                                                                    |                 |
| euillez trouver ci-joint votre facture.<br>ordialement,                                                                                             | Julien HURTAULT                                                                                                    |                 |
| euillez trouver ci-joint votre facture.<br>ordialement,<br>Accompagnement                                                                           | Julien HURTAULT<br>Comptable Conseil - Référent informatique                                                                                                    |                 |
| euillez trouver ci-joint votre facture.<br>ordialement,<br>Accompagnement<br>Stratégie<br>Eure et Loir                                              | Julien HURTAULT<br>Comptable Conseil - Référent informatique                                                                                                    |                 |
| euillez trouver ci-joint votre facture.<br>ordialement,<br>Accompagnement<br>Stratégie<br>Eure et Loir<br>Inscrite à l'ordre des Experts-comptables | Julien HURTAULT<br>Comptable Conseil - Référent informatique<br>02.37.33.61.58<br>@ j-hurtault@as-agc28.fr                                                                 |                 |
| euillez trouver ci-joint votre facture.<br>ordialement,                                                                                             | Julien HURTAULT<br>Comptable Conseil - Référent informatique<br>© 02.37.33.61.58<br>@ <u>i-hurtault@as-agc28.fr</u><br>© 10 rue Dieudonné Costes                           |                 |
| euillez trouver ci-joint votre facture.<br>ordialement,                                                                                             | Julien HURTAULT<br>Comptable Conseil - Référent informatique<br>02.37.33.61.58<br>@ <u>i-hurtault@as-agc28.fr</u><br>0 10 rue Dieudonné Costes<br>28008 CHARTRES CEDEX     |                 |
| euillez trouver ci-joint votre facture.<br>ordialement,                                                                                             | Julien HURTAULT<br>Comptable Conseil - Référent informatique<br>02.37.33.61.58<br>i-hurtault@as-agc28.fr<br>10 rue Dieudonné Costes<br>28008 CHARTRES CEDEX<br>www.as28.fr |                 |

-lurtault <iulien.hurtault@gmail.com Envoyé : jeudi 21 septembre 2023 15:16 HURTAULT <1-Hurtault@as-agc28.fr

Si vous recevez des documents par mail en pièces jointes (exemple à gauche) vous pouvez les intégrer directement dans le dossier de votre choix sans besoin de télécharger la piéce jointe et de la déposer

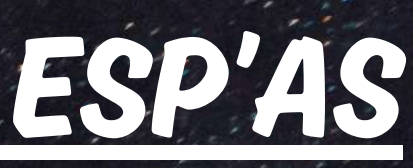

# OBJECTIF

COMMENT FAIRE CELA

# <u>DÉPOSER UN DOCUMENT SUR SON ESP'AS</u> <u>VIA UN TRANSFERT-MAIL</u>

| 🛞 EXPE   | RTISE COMPTABLE                                                 |                      | © GESTION      |                                                                                                    |                         |
|----------|-----------------------------------------------------------------|----------------------|----------------|----------------------------------------------------------------------------------------------------|-------------------------|
| les chef | Accompagner et conseiller<br>s d'entreprise de notre territoire | À vos côtés          | pour réussir   |                                                                                                    |                         |
|          |                                                                 |                      | Test DEMO •    | <u></u>                                                                                                    | AC<br>les chefs d'entre |
|          | J'ai besoin                                                     |                      | ۲ <sup>.</sup> | - and the                                                                                                    |                         |
|          | d'un d                                                          | ocument              | J              |                                                                                                    |                         |
|          | d'un rendez                                                     | z-vous conseil       | ]              | • • • • • • • • • •                                                                                                    |                         |
|          | d'une aide sur l'utili                                          | sation de mon espace |                |                                                                                                    |                         |
|          |                                                                 |                      | J              | and the second second sec |                         |

### RENDEZ-VOUS DANS VOTRE ESP'AS, CLIQUEZ SUR VOTRE PROFIL PUIS SUR MON COMPTE

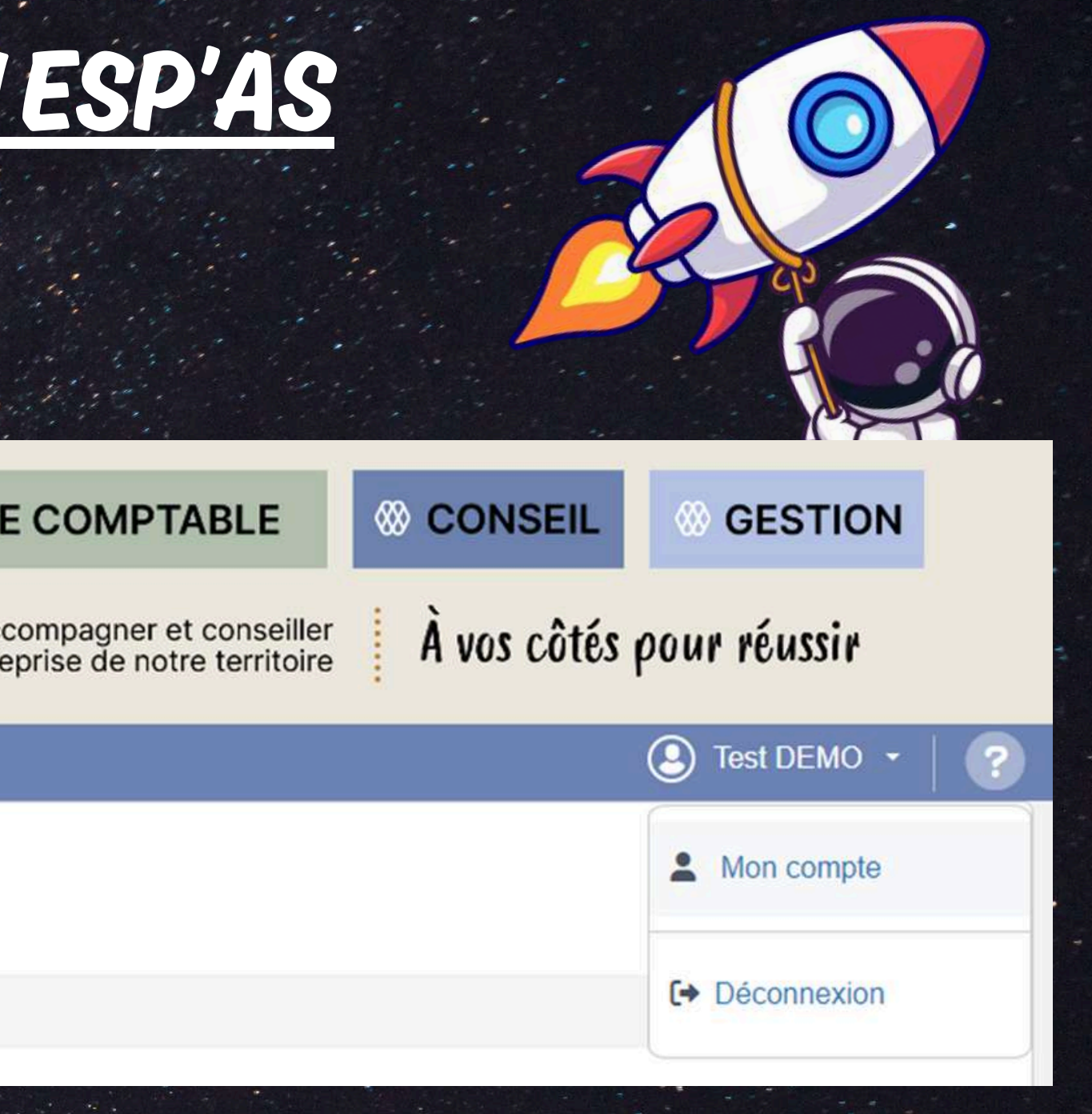

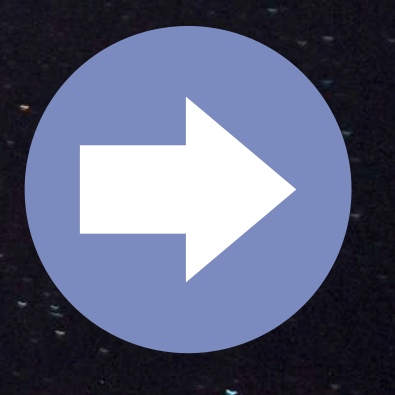

# <u>DÉPOSER UN DOCUMENT SUR SON ESP'AS</u> <u>VIA UN TRANSFERT-MAIL</u>

#### Mon compte

| Informations géné  | rales                                   | E DEMONSTRATION                                           |                           |
|--------------------|-----------------------------------------|-----------------------------------------------------------|---------------------------|
|                    | Choisir un fichier Aucun fichier choisi | Activite:                                                 |                           |
|                    |                                         | DATE DE<br>CLOTURE: 31/12                                 |                           |
|                    |                                         | Forme Juridique : EXPL                                    |                           |
|                    |                                         | Login Isanet:                                             |                           |
|                    |                                         | Numero de client: 999980                                  |                           |
| Email :            | accueil@as-agc28.fr                     | REGIME                                                    |                           |
| Mot de passe :     | Réinitialiser votre mot de passe        | IMPOSITION: BA                                            |                           |
| Nom :              | DEMO                                    | SIREN:                                                    |                           |
| Prénom(s) :        | Test                                    | Type Chemin de dépôt                                      | Email                     |
| Initiales :        | DT                                      | Autre document ZONE DE DEPOT/2024/AUTF<br>DOCUMENTS       | depot-mail+a              |
| Langue :           | Français 🔺                              | Facture d'achat ZONE DE DEPOT/2024/FACT                   | URES depot-               |
|                    |                                         | 2024 D'ACHAT                                              | mail+accomp               |
| Autros Information |                                         | Facture d'achat ZONE DE DEPOT/2025/FACT                   | URES depot-               |
| Autres mormation   | S                                       | Eacture de vente ZONE DE DEPOT/2024/EACT                  | LIRES depot.              |
|                    |                                         | 2024 DE VENTE                                             | mail+accomp               |
| Login Isanet :     |                                         | Facture de vente ZONE DE DEPOT/2025/FACT                  | URES depot-               |
|                    |                                         | 2025 DE VENTE                                             | mail+accomp               |
| Recevoir le récapi | ulatif des mouvements de fichiers       | Releve bancaire ZONE DE DEPOT/2024/RELE<br>2024 BANCAIRES | VES depot-<br>mail+accomp |
|                    |                                         | Releve bancaire ZONE DE DEPOT/2025/RELE                   | VES depot-                |

### CHOISISSEZ DANS QUEL DOSSIER VOUS SOUHAITEZ LE DÉPOSER, GRÂCE A LA COLONNE "TYPE" VOUS POUVEZ RETROUVER LE NOM DU DOSSIER. ENSUITE CLIQUEZ SUR LE BOUTON "COPIER LE LIEN" EN BOUT DE LIGNE

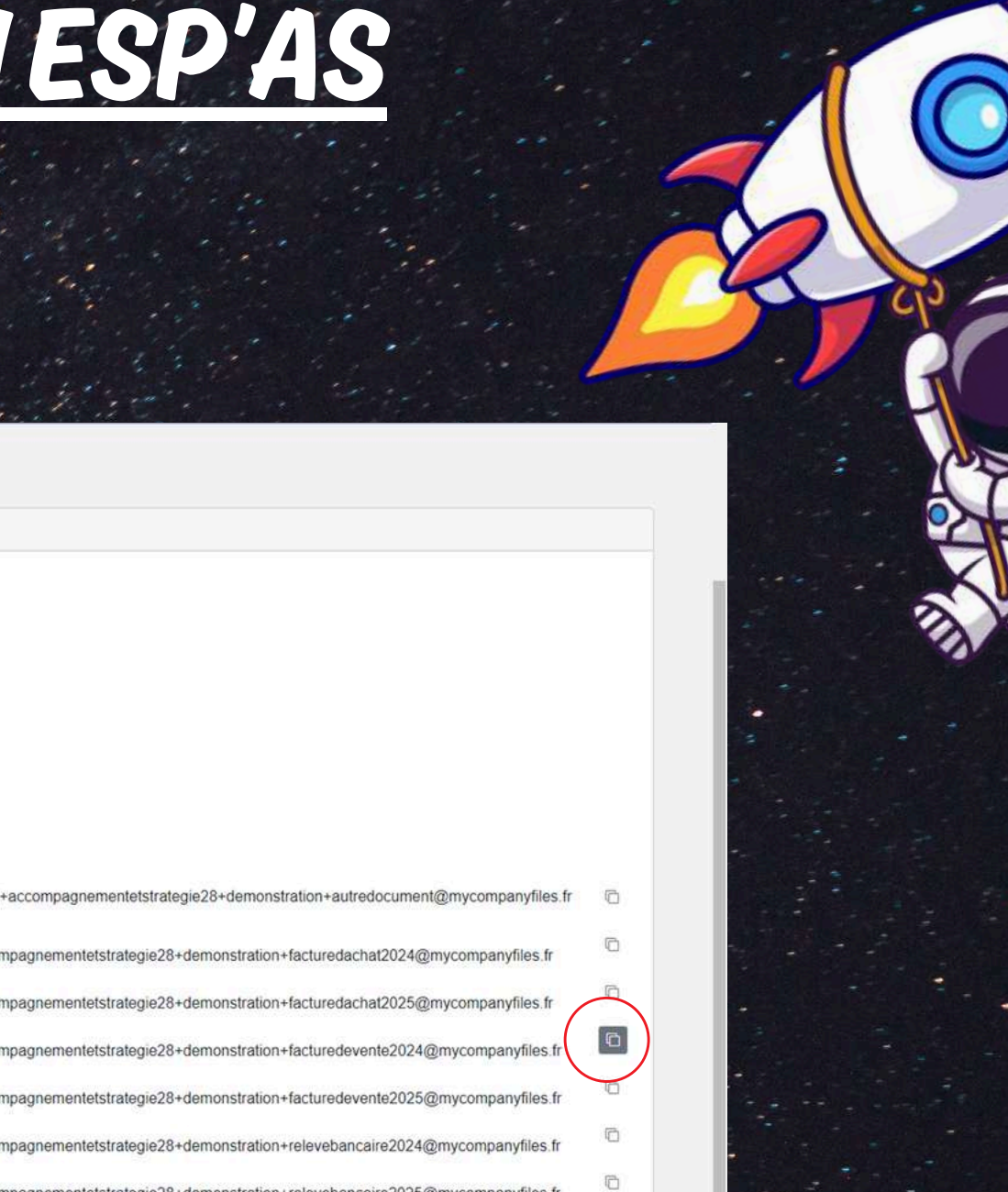

# DÉPOSER UN DOCUMENT SUR SON ESP'AS VIA UN TRANSFERT-MAIL

| 1000 0 2 B                                                                              |                                                                                                    |  |
|-----------------------------------------------------------------------------------------|----------------------------------------------------------------------------------------------------|--|
| Votre facture                                                                           |                                                                                                    |  |
|                                                                                         |                                                                                                    |  |
| À Mickael BREN                                                                          |                                                                                                    |  |
| (i) Vous avez transféré ce message le 29/09/2                                           | 023 09:48.                                                                                                    |  |
| FACTURE FOURNITURE.pdf                                                                  |                                                                                                    |  |
| 112 KB                                                                                  |                                                                                                    |  |
|                                                                                         |                                                                                                    |  |
|                                                                                         |                                                                                                    |  |
| Bonjour,                                                                                |                                                                                                    |  |
| Bonjour,<br>Veuillez trouver ci-ioint votre facture.                                    |                                                                                                    |  |
| Bonjour,<br>Veuillez trouver ci-joint votre facture.                                    |                                                                                                    |  |
| Bonjour,<br>Veuillez trouver ci-joint votre facture.<br>Cordialement,                   |                                                                                                    |  |
| Bonjour,<br>Veuillez trouver ci-joint votre facture.<br>Cordialement,                   | Julien HURTAULT                                                                                                    |  |
| Bonjour,<br>Veuillez trouver ci-joint votre facture.<br>Cordialement,<br>Accompagnement | Julien HURTAULT<br>Comptable Conseil - Référent informatique                                                                                                    |  |
| Bonjour,<br>Veuillez trouver ci-joint votre facture.<br>Cordialement,                   | Julien HURTAULT<br>Comptable Conseil - Référent informatique                                                                                                    |  |
| Bonjour,<br>Veuillez trouver ci-joint votre facture.<br>Cordialement,                   | Julien HURTAULT<br>Comptable Conseil - Référent informatique<br>© 02.37.33.61.58<br>@ j-hurtault@as-agc28.fr                                                      |  |
| Bonjour,<br>Veuillez trouver ci-joint votre facture.<br>Cordialement,                   | Julien HURTAULT<br>Comptable Conseil - Référent Informatique<br>© 02.37.33.61.58<br>@ <u>i-hurtault@as-agc28.fr</u><br>© 10 rue Dieudonné Costes                  |  |
| Bonjour,<br>Veuillez trouver ci-joint votre facture.<br>Cordialement,                   | Julien HURTAULT<br>Comptable Conseil - Référent informatique<br>© 02.37.33.61.58<br>@ j-hurtault@as-agc28.fr<br>© 10 rue Dieudonné Costes<br>28008 CHARTRES CEDEX |  |

De : Julien Hurtault <julien.hurtault@gmail.com> Envoyé : jeudi 21 septembre 2023 15:16 À : Julien HURTAULT < J-Hurtault@as-agc28.fr **Objet : FACTURE TEST** 

# DE RETOUR SUR VOTRE BOITE MAIL, CLIQUEZ SUR TRANSFÉRER

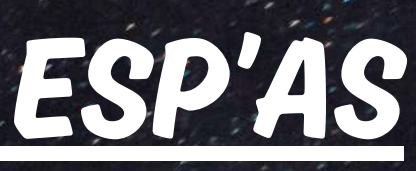

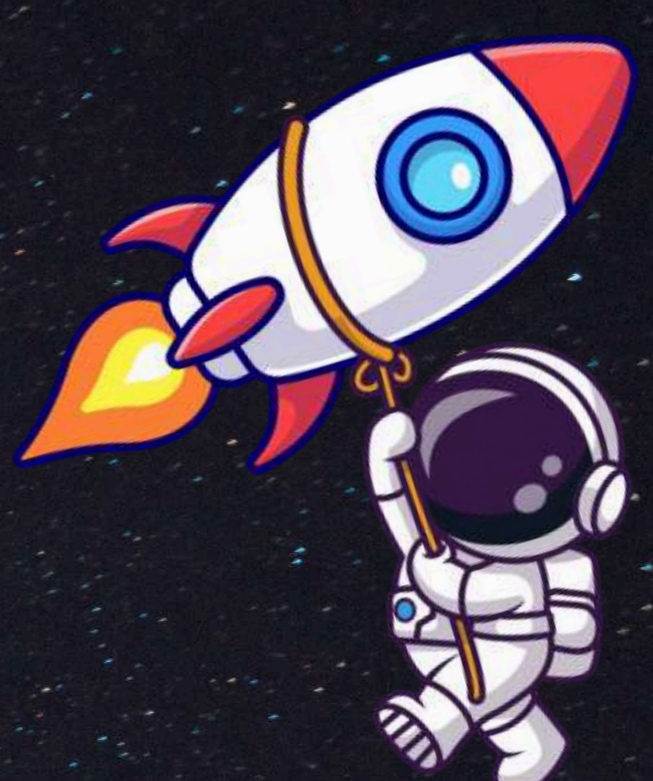

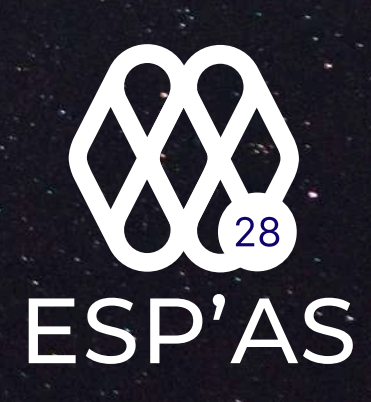

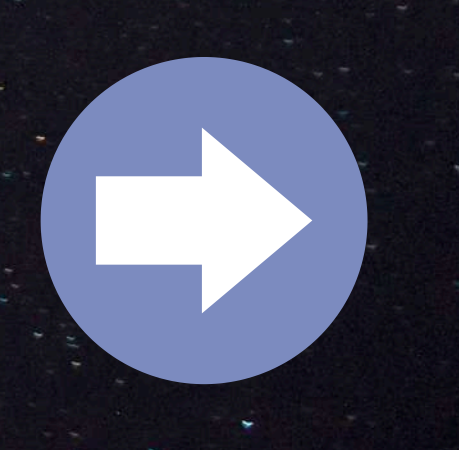

# DÉPOSER UN DOCUMENT SUR SON ESP'AS VIA UN TRANSFERT-MAIL

| (i) Vous ne ré   | épondez pas au dernier messag                            | e de cette conversation. Cliquez ici pour l'ouvrir.    |                                                                                                    |                |                  |             |
|------------------|----------------------------------------------------------|--------------------------------------------------------|----------------------------------------------------------------------------------------------------|----------------|------------------|-------------|
| $\triangleright$ | À                                                        |                                                        | and the second second sec | (i) Vous ne ré | pondez pas a     | u dernier m |
| Envoyer          | Cc                                                       |                                                        | the second second second second second second second second second second second second second second second s                                                                                                    | A              | À                | depot-      |
| FACT             | Objet TR: Votre fac                                      | ture                                                   |                                                                                                    | Envoyer        | Cc               | ī —         |
| Par 112 K        | .B                                                       |                                                        |                                                                                                    |                | Objet            | TR: Vot     |
| Cordialement     | .,                                                       | Mickael BREN                                           |                                                                                                    | PEF FACT       | URE FOURNIT<br>B | URE.pdf 🗸   |
| Inscrite à l'or  | Stratégie<br>Eure et Loir<br>rdre des Experts-comptables | Comptable<br>\$ 02 34 40 31 93<br>@ m-bren@as-agc28.fr |                                                                                                    |                |                  |             |
| EXPERTISE COMP   | TABLE CONSER                                             | 10 rue Dieudonné Costes<br>28000 CHARTRES              |                                                                                                    |                |                  |             |
| •                | V 🛈 🔘                                                    | <b>0</b>                                               | and the second second second second second second second second second second second second second second second                                                                                                    |                |                  |             |

Ensuite, dans le destinataire du mail, collez le lien que vous avez précédemment copié puis cliquez sur envoyer et votre document sera enregistré directement dans le dossier concerné sur lespace

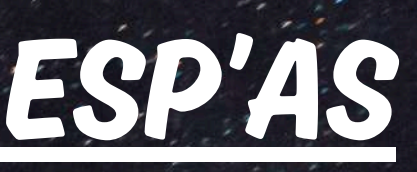

essage de cette conversation. Cliquez ici pour l'ouvrir

mail+accompagnementetstrategie28+demonstration+facturedachat@mycompanyfiles.fr;

factur

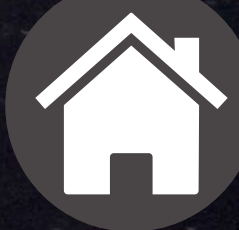

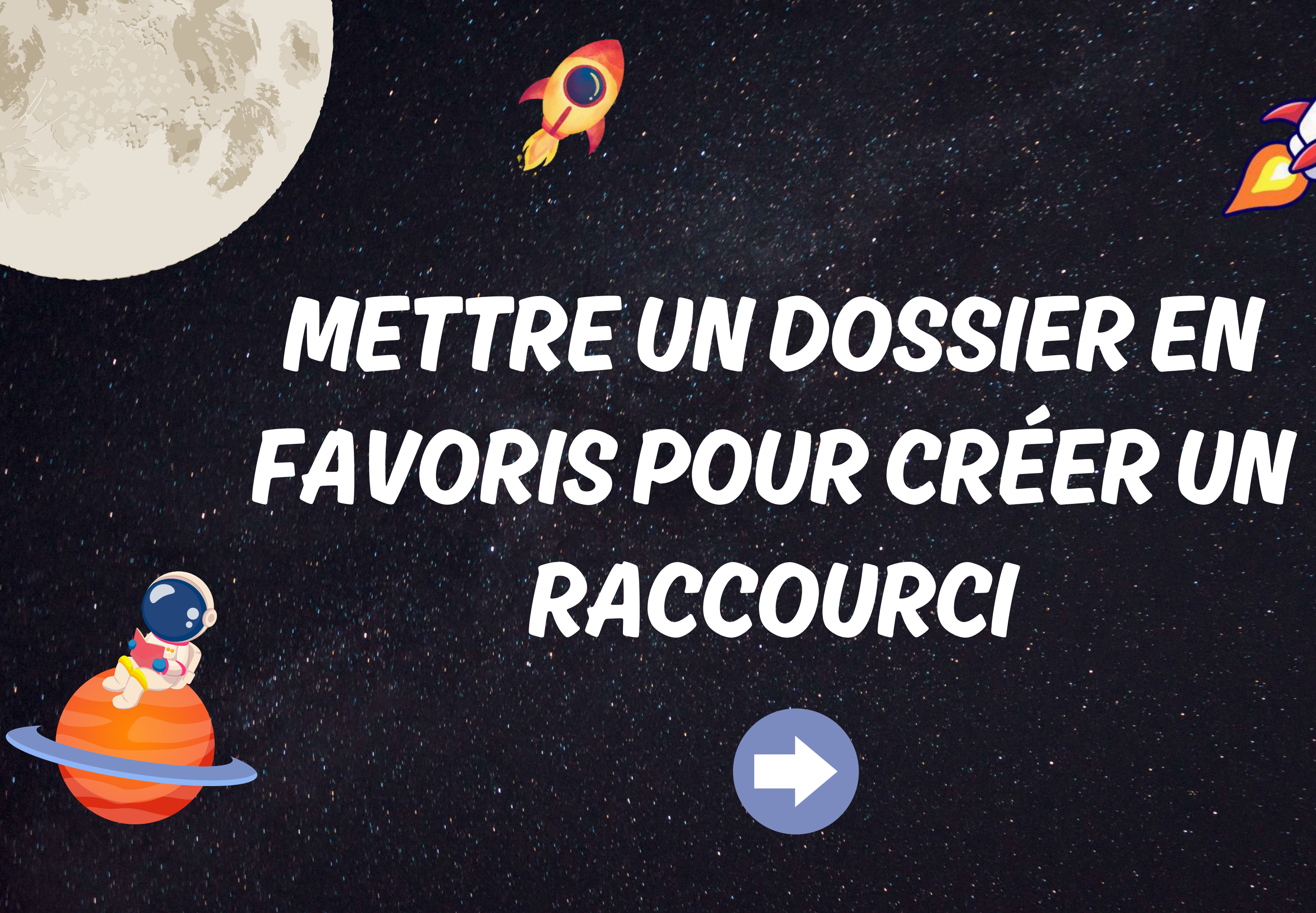

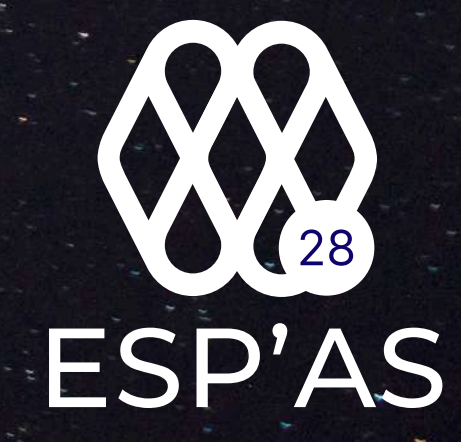

# OBJECTIF

L'intérêt de mettre votre dossier en favori est que vous puissiez retrouver celui-ci sur votre page d'accueil pour pouvoir y accéder directement en un simple clic

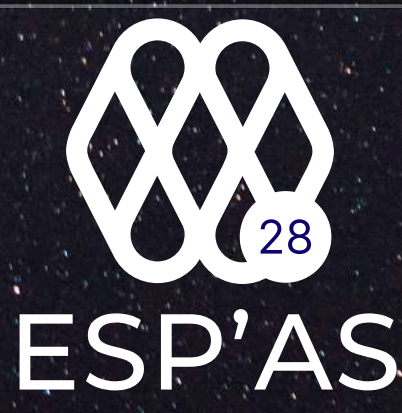

### METTRE UN DOSSIER EN FAVORIS POUR CRÉER UN RACCOURCI

|       | 2E                    | Accompagnement<br>Stratégie<br>Eure et Loir | X             | <b>⊘</b> |           |          | EXPERTISE COMPTA     Accompagner et     les chefs d'entreprise de notre |  |
|-------|-----------------------|---------------------------------------------|---------------|----------|-----------|----------|-------------------------------------------------------------------------|--|
| Rech  | ercher des            | fichiers                                    |               |          | ٩         |          |                                                                         |  |
|       | Mes dos               | siers / DEMONSTRATION / DOSSIER G           | ESTION / 2023 |          |           |          |                                                                         |  |
| 0     |                       | Nom                                         |               | Tags     | Extension | Taille   | Date de modification                                                    |  |
|       | <b>D</b> a            | BUDGETS ET TABLEAUX DE BORD                 |               |          |           |          | 16/02/2023 15:30:41                                                     |  |
|       | ₿<br>Ba               | DOSSIER DE GESTION                          |               |          |           |          | 16/02/2023 15:30:41                                                     |  |
|       | ۵ 📹                   | OPTIMISATION                                |               |          |           |          | 22/07/2024 16:36:34                                                     |  |
| Nombr | e d'élément<br>50 100 | t par page :                                |               |          |           | «« « 1 » | 2.3                                                                     |  |
|       |                       |                                             |               |          |           |          |                                                                         |  |

© 2024 - MyCompanyFiles | Mentions légales | Politique de confidentialité | Conditions générales d'utilisation

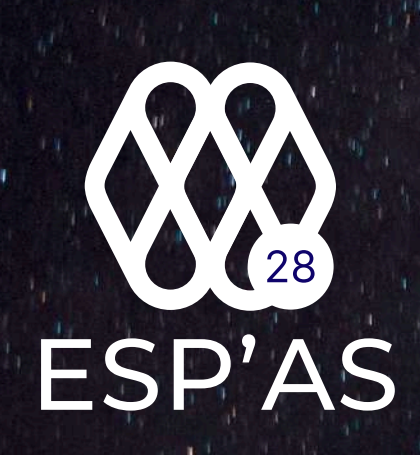

### POUR COMMENCER CHOISISSEZ LE DOCUMENT QUE VOUS SOUHAITEZ METTRE EN FAVORIS

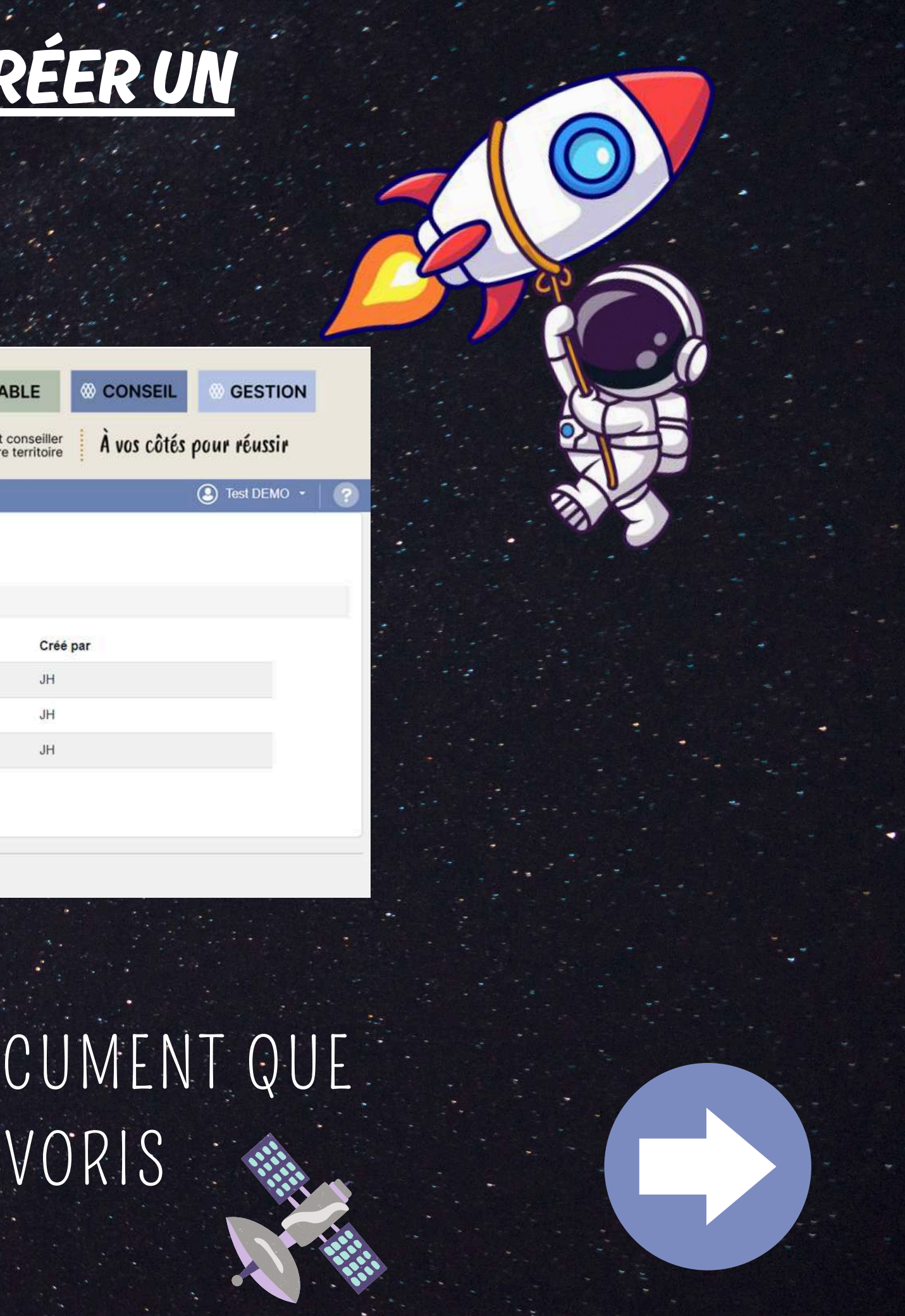

### METTRE UN DOSSIER EN FAVORIS POUR CRÉER UN RACCOURCI

 $\times$ 

#### Ajouter ce chemin aux accès rapides

| Chemin :             | DEMONSTRATION\DOSSIER COMPT              |                                                                                                    |
|----------------------|------------------------------------------|----------------------------------------------------------------------------------------------------|
| Libellé *:           | Libellé à afficher sur la page d'accueil | EXEMPLE                                                                                                    |
| Couleur du Libellé : | #82825E                                  |                                                                                                    |
| Couleur de fond :    | #EDE7DC                                  | and the second second second second second second second second second second second second second second second |
| Icône :              |                                          |                                                                                                    |
|                      | Annuler Ajouter                          |                                                                                                    |

ESP'AS

### PAR LA SUITE VOUS POURREZ CHOISIR LE NOM DU DOSSIER (LIBELLÉ) AINSI QUE LA COULEUR DE L'ONGLET QUI APPARAÎTRA SUR LA PAGE D'ACCUEIL

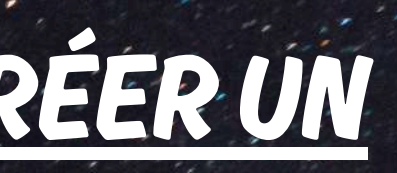

#### Ajouter ce chemin aux accès rapides

| Chemin :             | DEMONSTRATION\DOSSIER COMPT |  |  |
|----------------------|-----------------------------|--|--|
| Libellé *:           | éléments comptable          |  |  |
| Couleur du Libellé : | #c0504d                     |  |  |
| Couleur de fond :    | #ffff00                     |  |  |
| Icône :              |                             |  |  |
|                      | Annuler                     |  |  |

### METTRE UN DOSSIER EN FAVORIS POUR CRÉER UN RACCOURCI

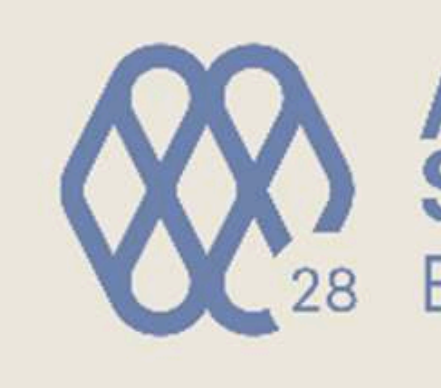

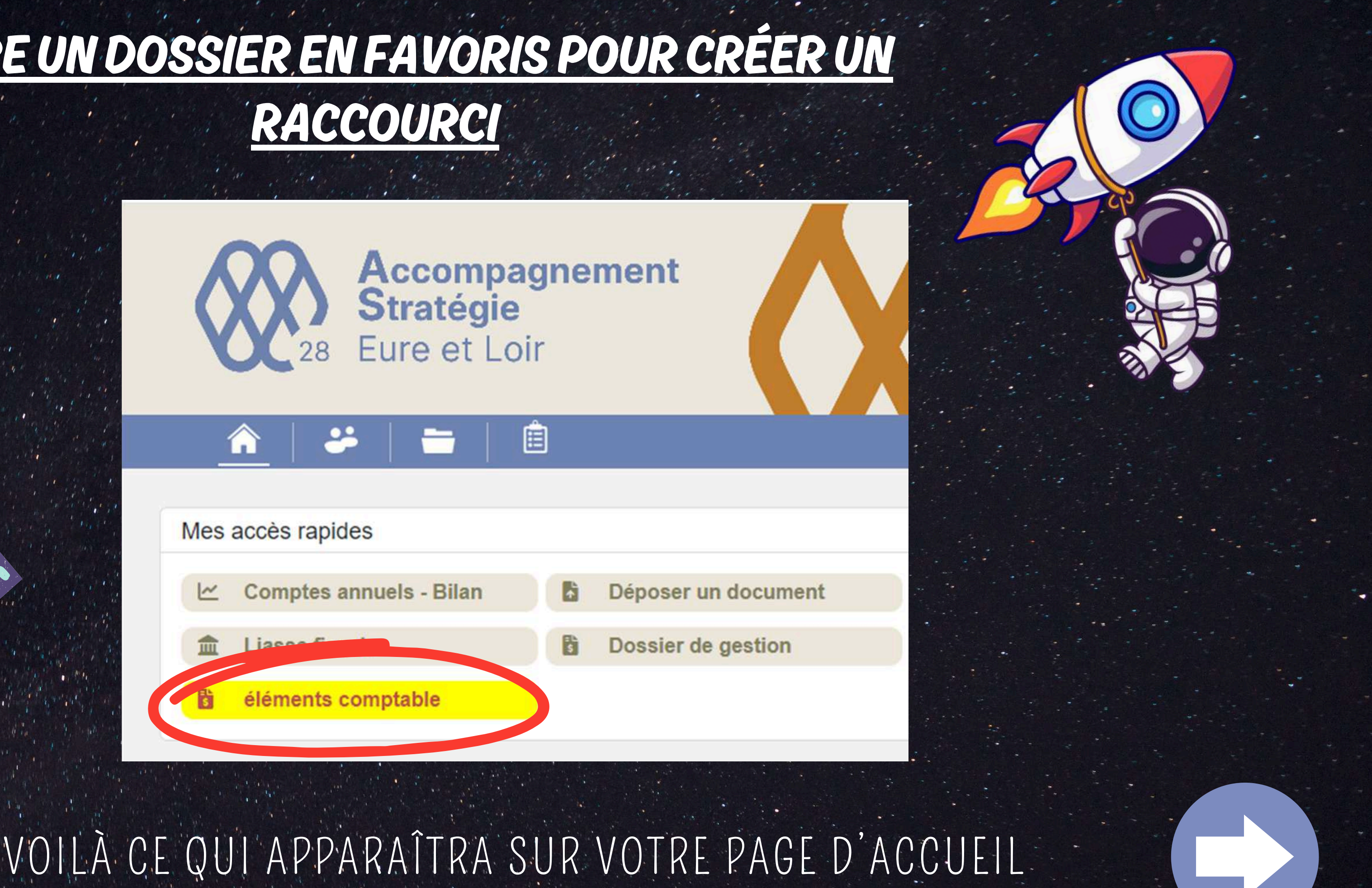

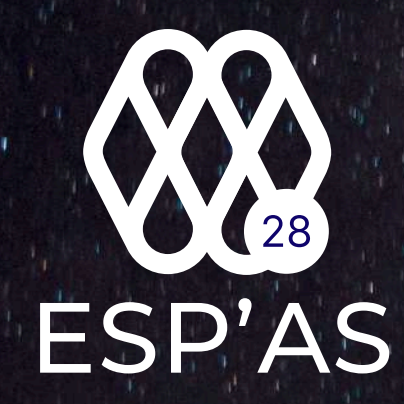

# INFO

Pour supprimer votre raccourci il vous suffira de retourner sur le dossier en question et de cliquer sur l'étoile.

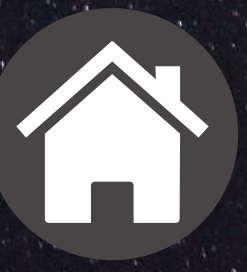

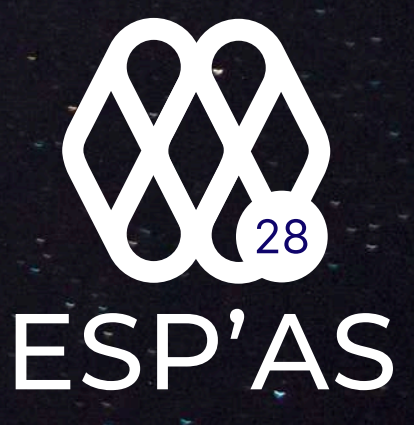

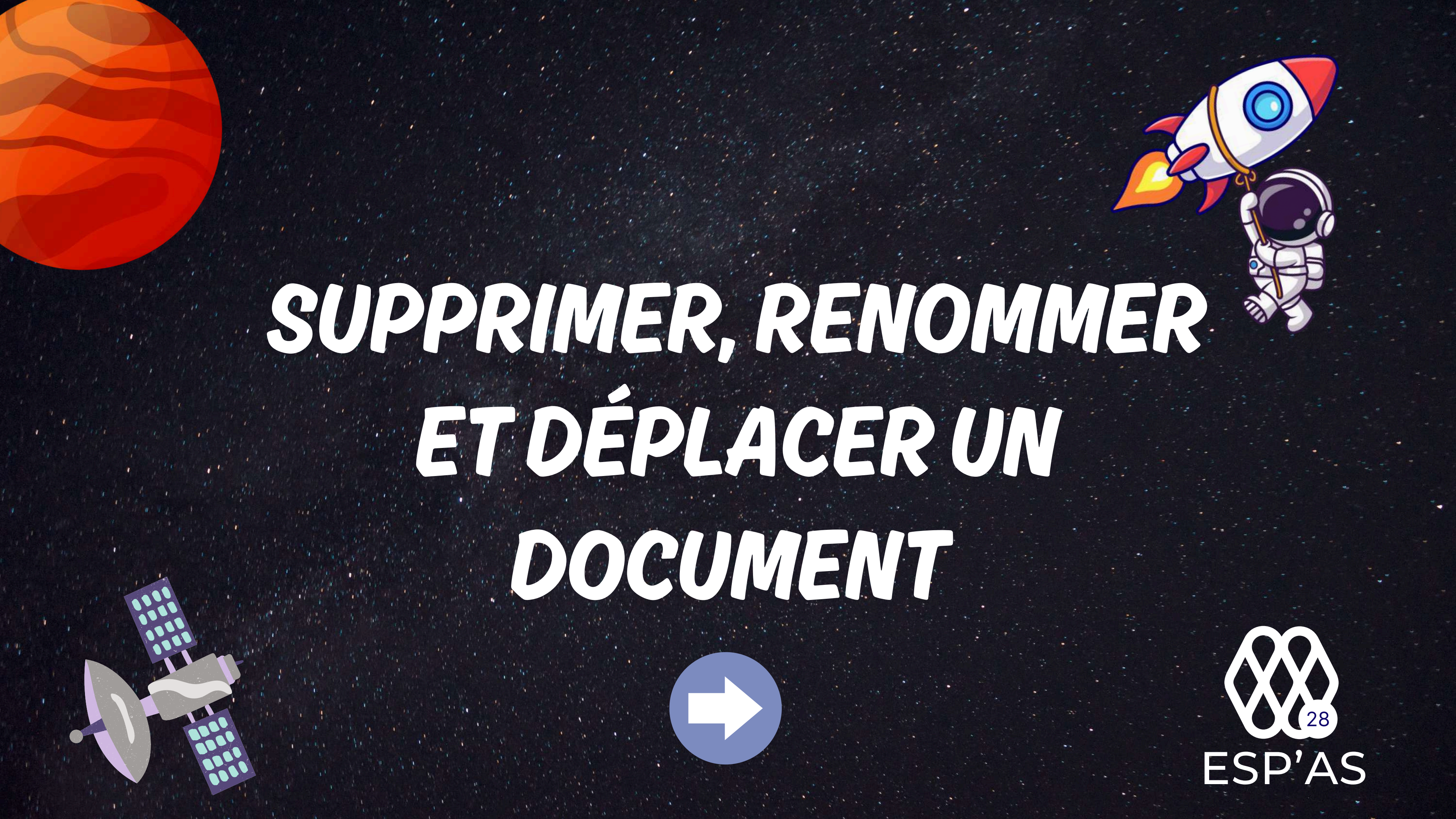

# INFO

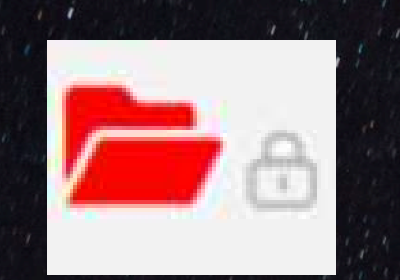

Le cadenas à côté du dossier signifie que vous ne pouvez pas modifier, supprimer ou déplacer les documents de ce dossier

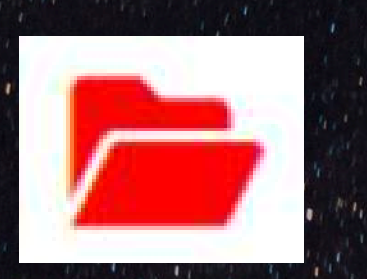

En revanche, s'il n'y a pas de cadenas, vous pouvez modifier, supprimer ou déplacer les documents à l'intérieur du dossier

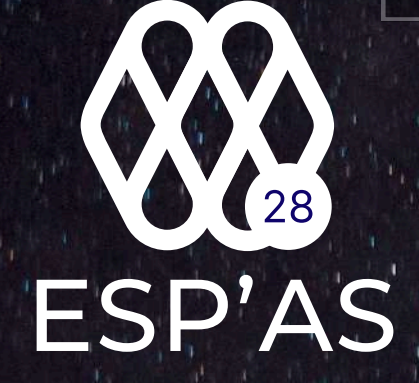

### SUPPRIMER, RENOMMER ET DÉPLACER UN DOCUMENT

| Â             |                 |                |                         |                   |                          |
|---------------|-----------------|----------------|-------------------------|-------------------|--------------------------|
| Rechercher    | des fichiers    |                |                         |                   | Q T J'ai fini de déposer |
| Mes 🖞         | dossiers / DEM  | ONSTRATION / Z | ONE DE DEPOT / 2023 / I | FACTURES DE VENTE |                          |
| 1 fichier(s)  |                 |                |                         |                   |                          |
|               | Nom             | Tags           | Extension               | Taille            | Date de modification     |
|               | IR              |                | png                     | 269,08 Ko         | 17/06/2024 10:52:47      |
| Nombre d'élér | nent par page : |                |                         |                   | «« « 1 » »»              |

### CHOISISSEZ LE DOCUMENT QUE VOUS SOUHAITEZ SUPPRIMER, DÉPLACER OU RENOMMER ET CLIQUEZ SUR LES TROIS PETITS POINTS

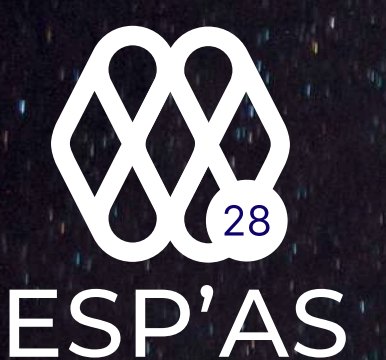

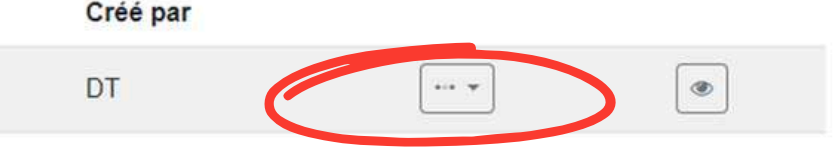

Test DEMO

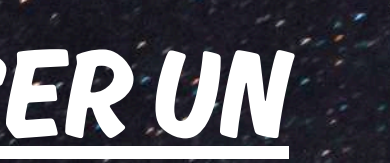

# DOCUMENT

# ESP'AS

DT

### ENSUITE CHOISISSEZ L'ACTION QUE VOUS SOUHAITEZ RÉALISER SUR VOTRE DOCUMENT

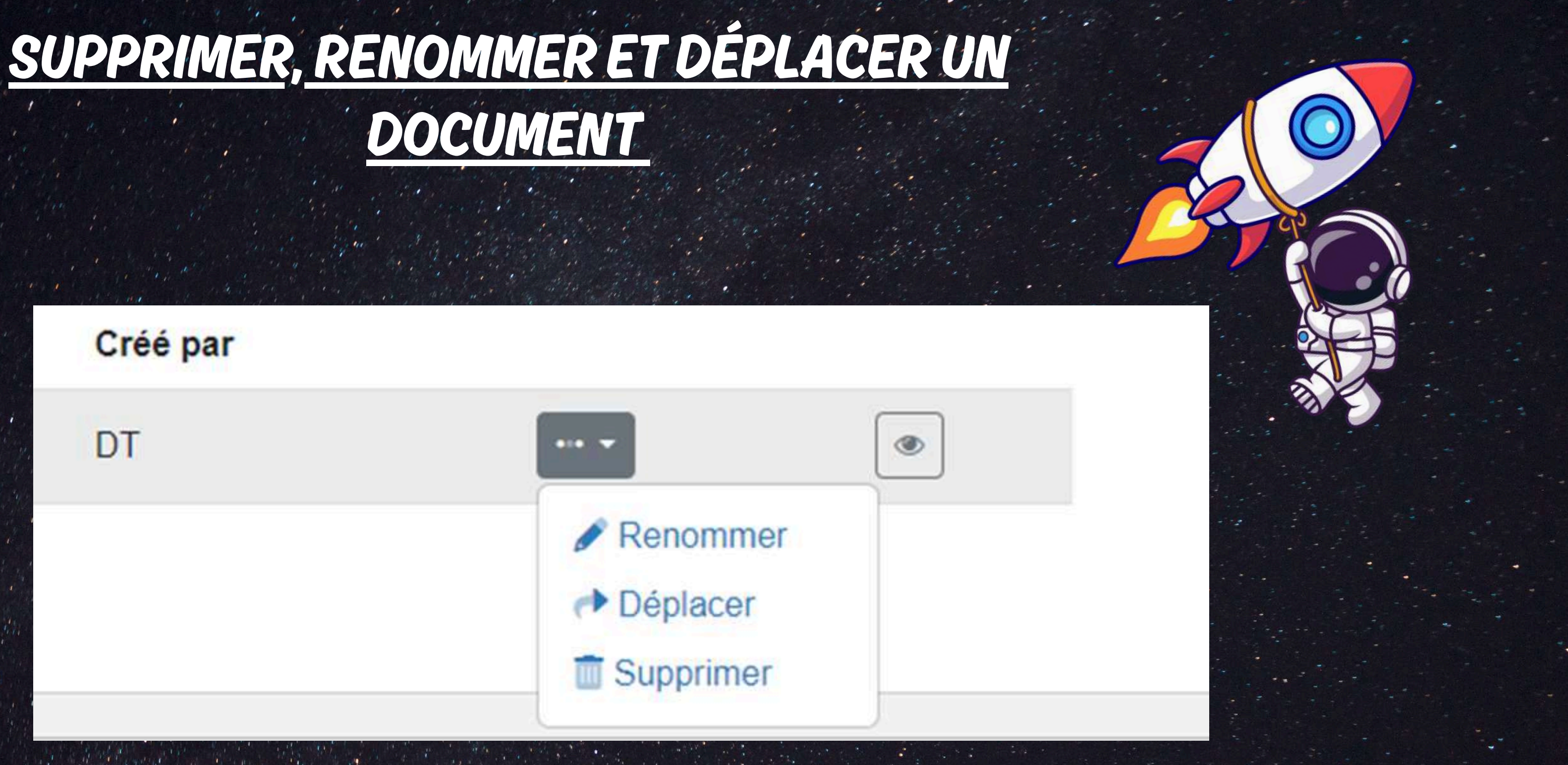

### SUPPRIMER, RENOMMER ET DÉPLACER UN DOCUMENT

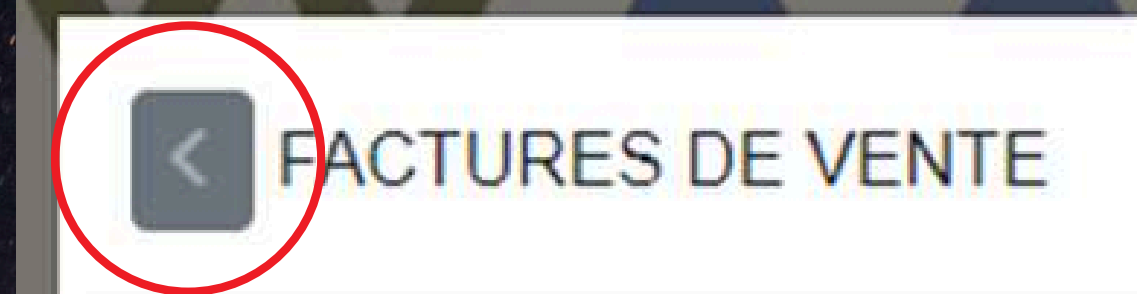

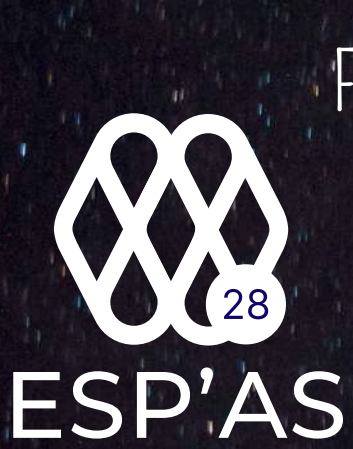

POUR DÉPLACER VOTRE DOCUMENT IL VOUS SUFFIT DE REMONTER LES DOSSIERS GRÂCE À LA FLÈCHE EN HAUT À DROITE POUR ENSUITE TROUVER LE FICHIER DANS LEQUEL VOUS SOUHAITEZ LE DÉPOSER. POUR FINIR CLIQUEZ SUR DÉPLACER.

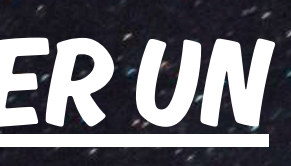

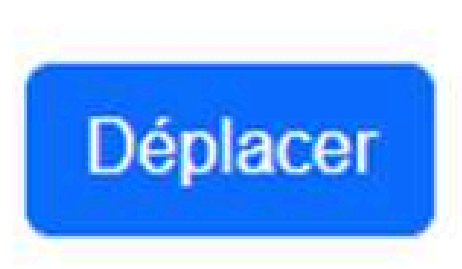

X

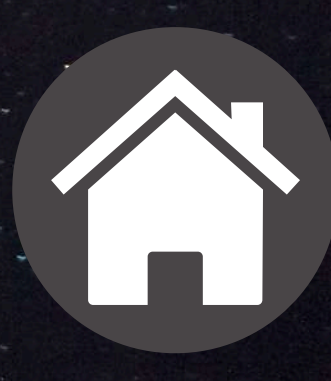